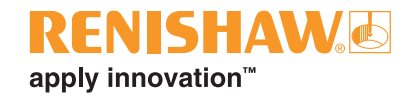

# RTS (QE) Système de réglage d'outils radio

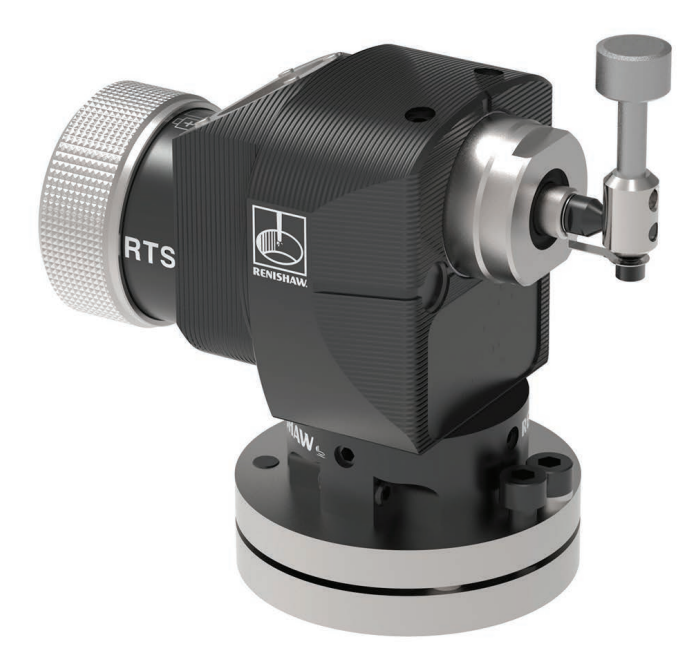

© 2022-2024 Renishaw plc. Tous droits réservés.

Ce document ne peut être copié ni reproduit, dans sa totalité ni en partie, ni transféré sous une autreforme ou langue, par des moyens quelconques, sans l'autorisation écrite de Renishaw plc.

Renishaw plc. Société immatriculée en Angleterre et au Pays de Galles. N° de société : 1106260. Siège social : New Mills, Wotton-under-Edge, Gloucestershire, GL12 8JR, Royaume-Uni.

Les informations de conformité pour ce produit sont disponibles en scannant le code QR ou en consultant **www.renishaw.fr/mtpdoc** 

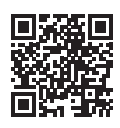

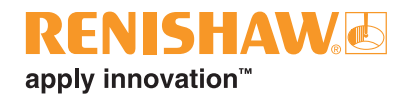

i

## Sommaire

| Avan  | t <b>de commencer</b>                                                                                                    |
|-------|----------------------------------------------------------------------------------------------------|
|       | imites de responsabilité                                                                                                    |
|       | Marques de fabrique                                                                                                    |
|       | Garantie                                                                                                    |
|       | Modifications de l'équipement1.2                                                                                                    |
|       | Machines à CN                                                                                                    |
|       | Entretien du palpeur                                                                                                    |
|       | Brevets                                                                                                    |
|       | CLUF du logiciel Renishaw                                                                                                    |
|       | Accord de licence du logiciel RTS (modèle RTSQE)1.3                                                                                                    |
|       | Jtilisation prévue                                                                                                    |
|       | Sécurité 14                                                                                                    |
|       | Decume                                                                                                    |
| RTS - | Généralités                                                                                                    |
| RTS - | Généralités                                                                                                    |
| RTS - | Généralités   2.1     ntroduction   2.1     Préalables   2.2                                                                                                    |
| RTS - | Généralités. 2.1   ntroduction 2.1   Préalables 2.2   Interface système. 2.2                                                                                                    |
| RTS - | Généralités. 2.1   ntroduction 2.1   Préalables 2.2   Interface système. 2.2   Configuration du palpeur 2.3                                                                                                    |
| RTS - | Généralités. 2.1   ntroduction 2.1   Préalables 2.2   Interface système. 2.2   Configuration du palpeur 2.3   Opti-Logic™ 2.3                                                                                                    |
| RTS - | Généralités. 2.1   ntroduction 2.1   Préalables 2.2   Interface système 2.2   Configuration du palpeur 2.3   Opti-Logic™ 2.3   Trigger Logic™ 2.3                                                                                                    |
| RTS - | Généralités. 2.1   ntroduction 2.1   Préalables 2.2   Interface système 2.2   Configuration du palpeur 2.3   Opti-Logic™ 2.3   Trigger Logic™ 2.3   Modes du palpeur 2.4                                                                                                    |
| RTS - | Généralités 2.1   ntroduction 2.1   Préalables 2.2   Interface système 2.2   Configuration du palpeur 2.3   Opti-Logic™ 2.3   Trigger Logic™ 2.3   Modes du palpeur 2.4   Réglages configurables 2.4                                                                                  |
| RTS - | Généralités. 2.1   ntroduction 2.1   Préalables 2.2   Interface système. 2.2   Configuration du palpeur 2.3   Opti-Logic™ 2.3   Trigger Logic™ 2.3   Modes du palpeur 2.4   Filtre de déclenchement. 2.4                                                                              |
| RTS - | Généralités. 2.1   ntroduction 2.1   Préalables 2.2   Interface système. 2.2   Configuration du palpeur 2.3   Opti-Logic™ 2.3   Trigger Logic™ 2.3   Modes du palpeur 2.3   Aéglages configurables. 2.4   Filtre de déclenchement. 2.4   Mode Hibernation. 2.5   Mode Association 2.5 |

|      | Opération                                                                    | 2.6  |
|------|------------------------------------------------------------------------------|------|
|      | Sous-programmes                                                              | 2.6  |
|      | Tolérances de paramétrage possibles                                          | 2.6  |
|      | Vitesses d'avance d'outil de rotation recommandées                           | 2.7  |
|      | Dimensions du RTS                                                            | 2.8  |
|      | Spécifications du RTS                                                        | 2.10 |
|      | Durée normale des piles                                                      | 2.11 |
| Inst | tallation du système                                                         | 3.1  |
|      | Installation du RTS avec une RMI-Q ou une RMI-QE                             | 3.1  |
|      | Enveloppe de fonctionnement                                                  | 3.1  |
|      | Installation du RTS avec une RMI-Q ou une RMI-QE                             | 3.2  |
|      | Enveloppe de performance                                                     | 3.2  |
|      | Préparation du RTS à l'emploi.                                               | 3.4  |
|      | Montage du stylet, de l'adaptateur fragilisé et de l'attache de retenue      | 3.4  |
|      | Installation des piles                                                       | 3.5  |
|      | Montage du palpeur sur un banc machine                                       | 3.6  |
|      | Réglage de niveau du stylet                                                  | 3.7  |
|      | Réglage de niveau du stylet (suite)                                          | 3.8  |
|      | Réglage de stylet carré uniquement                                           | 3.9  |
|      | Calibration du RTS                                                           | 3.13 |
|      | Pourquoi calibrer un palpeur ?                                               | 3.13 |
| Cor  | nfiguration du palpeur                                                       | 4.1  |
|      | Configuration du palpeur en utilisant l'application Paramètres palpeur       | 4.1  |
|      | En utilisant Opti-Logic™                                                     | 4.1  |
|      | Vérification des réglages du palpeur                                         | 4.2  |
|      | Fonction d'association de palpeur                                            | 4.3  |
|      | Avec une RMI-Q activée                                                       | 4.4  |
|      | Avec une RMI-QE activée                                                      | 4.5  |
|      | Association RTS à RMI-Q                                                      | 4.6  |
|      | Association RTS à RMI-QE                                                     | 4.7  |
|      | Modification des paramètres du palpeur lors de l'association avec une RMI-Q  | 4.9  |
|      | Modification des paramètres du palpeur lors de l'association avec une RMI-QE | 4.11 |
|      | Fonction Réinitialisation maître                                             | 4 13 |
|      | Mode Fonctionnement                                                          | л 16 |
|      |                                                                              | 0    |

## **RENISHAW** apply innovation<sup>™</sup>

| Entretien                                      |  |  |
|------------------------------------------------|--|--|
| Entretien                                      |  |  |
| Nettoyage du palpeur                           |  |  |
| Changement des piles                           |  |  |
| Types de piles                                 |  |  |
| Maintenance périodique 5.4                     |  |  |
| Maintenance périodique 5.4                     |  |  |
| Inspection de la membrane d'étanchéité interne |  |  |
| Diagnostic d'erreur                            |  |  |
| Nomenclature                                   |  |  |

**Guide d'installation RTS** 

Page vide.

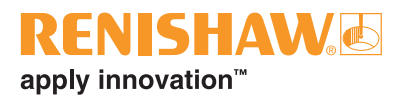

## Avant de commencer

### Limites de responsabilité

BIEN QUE DES EFFORTS CONSIDÉRABLES AIENT ÉTÉ APPLIQUÉS AFIN DE VÉRIFIER L'EXACTITUDE DU PRÉSENT DOCUMENT AU MOMENT DE SA PUBLICATION, TOUTES LES GARANTIES, CONDITIONS, DÉCLARATIONS ET RESPONSABILITÉS POUVANT SURVENIR DE QUELQUE MANIÈRE QUE CE SOIT SONT EXCLUES DANS LA MESURE AUTORISÉE PAR LA LOI.

RENISHAW SE RÉSERVE LE DROIT D'APPORTER DES MODIFICATIONS AU PRÉSENT DOCUMENT AINSI QU'AU MATÉRIEL ET/OU AU(X) LOGICIEL(S) ET À LA SPÉCIFICATION TECHNIQUE DÉCRITE AUX PRÉSENTES SANS AUCUNE OBLIGATION DE DONNER UN PRÉAVIS POUR LESDITES MODIFICATIONS.

### Marques de fabrique

RENISHAW® et le symbole de palpeur sont des marques commerciales déposées appartenant à Renishaw plc. Les noms et dénominations de produits de Renishaw, ainsi que la marque « apply innovation », sont des marques commerciales de Renishaw plc ou de ses filiales.

Google Play et le logo Google Play sont des marques de Google LLC.

Apple and the Apple logo are trademarks of Apple Inc., registered in the U.S. and other countries. App Store is a service mark of Apple Inc., registered in the U.S. and other countries.

Les autres noms de marques, de produits ou raisons sociales sont les marques commerciales de leurs propriétaires respectifs.

## Garantie

Sauf accord écrit séparé, signé entre vous-même et Renishaw, le matériel et/ou le(s) logiciel(s) est/ sont vendu(s) conformément aux Conditions Générales de Renishaw (« Renishaw Standard Terms and Conditions ») fournies avec le(s)dit(s) matériel(s) et/ou logiciel(s), ou disponibles sur demande auprès de votre bureau Renishaw local.

Renishaw garantit son matériel et ses logiciels pendant une durée limitée (comme stipulé dans les Conditions Générales), à condition que ceux-ci soient installés et utilisés dans le strict respect de la documentation Renishaw qui leur est associée. Pour connaître tous les détails relatifs à votre garantie, vous devez consulter ces Conditions Générales.

Tout matériel et/ou logiciel acheté par vous-même auprès d'un fournisseur tiers est/sont soumis à des conditions distinctes fournies avec ledit matériel et/ou logiciel. Pour obtenir plus de détails, veuillez contacter votre fournisseur tiers.

## Modifications de l'équipement

Renishaw se réserve le droit de changer les spécifications de l'équipement sans obligation d'en informer quiconque.

## Machines à CN

L'exploitation de machines-outils à CN doit toujours être confiée à du personnel dûment formé et conformément aux instructions du constructeur.

## Entretien du palpeur

Les composants du système doivent rester propres et le palpeur doit être traité comme un outil de précision.

#### **Brevets**

Les caractéristiques du RTS et d'autres produits Renishaw semblables sont protégées par un ou plusieurs des brevets suivants et/ou font l'objet de demandes de brevet :

| CN 100466              | 003 | IN 215787      |    | US 694167 | 1 |
|------------------------|-----|----------------|----|-----------|---|
| CN 1014824             | 402 | IN WO2004/0575 | 52 | US 714546 | 8 |
| EP 1425550             | )   | JP 4237051     |    | US 728593 | 5 |
| EP 1457786             | 6   | JP 4575781     |    | US 748619 | 5 |
| EP 1576560             | )   | JP 5238749     |    | US 766521 | 9 |
| EP 1804020             | )   | JP 5390719     |    | US 781273 | 6 |
| EP 1931936             | 6   | KR 1001244     |    | US 782142 | 0 |
| EP 221676 <sup>-</sup> | 1   | TW 1333052     |    | US 914054 | 7 |

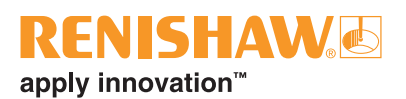

## Avis sur le logiciel RTS (modèle RTSQE)

Ce produit RTS comprend un logiciel embarqué (firmware) auquel s'appliquent les avertissements suivants :

#### Avertissement du gouvernement américain

#### AVIS AUX CLIENTS DOTÉS D'UN CONTRAT DE MAITRE D'OEUVRE ET D'UN CONTRAT GOUVERNEMENTAL DES ÉTATS-UNIS

Ce logiciel est un logiciel informatique commercial qui a été développé par Renishaw exclusivement grâce à des fonds privés. Nonobstant tout autre accord de licence ou de location se rapportant à, ou accompagnant la livraison de, ce logiciel informatique, les droits du gouvernement des États-Unis et/ ou de ses maîtres d'œuvre en ce qui concerne son utilisation, sa reproduction et sa diffusion sont tels qu'ils sont énoncés dans les termes du contrat ou du sous-contrat entre Renishaw et le gouvernement des États-Unis, l'Agence fédérale civile ou le maître d'œuvre respectivement. Veuillez consulter le contrat ou sous-contrat applicable et la licence du logiciel qui s'y rapporte, le cas échéant, afin de déterminer vos droits exacts concernant l'utilisation, la reproduction et/ou la diffusion.

## **CLUF du logiciel Renishaw**

Le logiciel Renishaw est concédé sous licence conformément à la licence Renishaw à l'adresse suivante :

www.renishaw.fr/legal/softwareterms

## Accord de licence du logiciel RTS (modèle RTSQE)

Ce produit RTS inclut les logiciels tiers suivants :

#### **BSD 3-Clause Licence**

Copyright © 2009 - 2015 ARM LIMITED. All rights reserved.

Redistribution and use in source and binary forms, with or without modification, are permitted provided that the following conditions are met:

- 1. Redistributions of source code must retain the above copyright notice, this list of conditions and the following disclaimer.
- 2. Redistributions in binary form must reproduce the above copyright notice, this list of conditions and the following disclaimer in the documentation and/or other materials provided with the distribution.
- 3. Neither the name of ARM nor the names of its contributors may be used to endorse or promote products derived from this software without specific prior written permission.

THIS SOFTWARE IS PROVIDED BY THE COPYRIGHT HOLDERS AND CONTRIBUTORS "AS IS" AND ANY EXPRESS OR IMPLIED WARRANTIES, INCLUDING, BUT NOT LIMITED TO, THE IMPLIED WARRANTIES OF MERCHANTABILITY AND FITNESS FOR A PARTICULAR PURPOSE ARE DISCLAIMED. IN NO EVENT SHALL COPYRIGHT HOLDERS AND CONTRIBUTORS BE LIABLE FOR ANY DIRECT, INDIRECT, INCIDENTAL, SPECIAL, EXEMPLARY, OR CONSEQUENTIAL DAMAGES (INCLUDING, BUT NOT LIMITED TO, PROCUREMENT OF SUBSTITUTE GOODS OR SERVICES; LOSS OF USE, DATA, OR PROFITS; OR BUSINESS INTERRUPTION) HOWEVER CAUSED AND ON ANY THEORY OF LIABILITY, WHETHER IN CONTRACT, STRICT LIABILITY, OR TORT (INCLUDING NEGLIGENCE OR OTHERWISE) ARISING IN ANY WAY OUT OF THE USE OF THIS SOFTWARE, EVEN IF ADVISED OF THE POSSIBILITY OF SUCH DAMAGE

## Utilisation prévue

Le RTS est un palpeur de réglage d'outils radio qui permet une détection automatisée de bris d'outils et des mesures rapides de longueur et de diamètre sur une large gamme d'outils de centres d'usinage de toutes tailles.

### Sécurité

#### Informations à l'attention de l'utilisateur

Ce produit est fourni avec des piles non-rechargeables qui ne contiennent pas de lithium. En ce qui concerne les indications spécifiques de fonctionnement, de sécurité et d'élimination des piles, consultez la documentation de leur fabricant.

- N'essayez pas de recharger ces piles.
- Remplacez les piles uniquement par le type spécifié.
- Ne mélangez pas des piles neuves et usagées dans le produit.
- Ne mélangez pas marques ou types de piles différents dans le produit.
- Toutes les piles doivent être installées en respectant la polarité conformément aux instructions de ce manuel et aux indications sur le produit.
- Ne pas stocker les piles en plein soleil.
- Ne pas exposer les piles à l'eau.
- Ne pas exposer les piles à la chaleur et ne pas les jeter au feu.
- Éviter un déchargement forcé des piles.
- Ne pas mettre les piles en court-circuit.
- Ne pas démonter les piles, leur appliquer une pression excessive, les percer, déformer ou les soumettre à des impacts
- N'avalez pas les piles.
- Tenez les piles hors de portée des enfants.
- Si les piles sont gonflées ou endommagées, ne pas les utiliser dans le produit. Manipuler avec soin.
- Éliminer les piles usagées conformément à la législation locale en vigueur sur l'environnement et la sécurité.

Veillez à respecter la conformité avec la réglementation internationale et nationale relative au transport lorsque vous transportez les piles ou ce produit s'il en contient. Les piles Lithium métal sont classées comme matériaux dangereux dans le transport. En tant que telles elles doivent être étiquetées et emballées conformément à la réglementation sur les marchandises dangereuses avant tout transport. Si vous devez renvoyer ce produit à Renishaw pour quelque raison que ce soit, merci de ne pas renvoyer les piles avec. Vous réduirez ainsi les risques de retards d'expédition.

Le port de lunettes de protection est recommandé pour toute application sur machine-outil.

Le RTS a un hublot en verre. En cas de rupture, manipulez-le avec soin pour éviter les blessures.

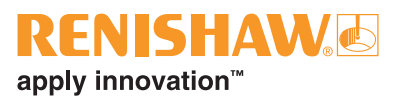

#### Informations à l'attention du fournisseur / installateur de la machine

Il incombe au fournisseur de la machine de veiller, d'une part, à ce que l'utilisateur prenne connaissance des dangers d'exploitation, y compris ceux décrits dans la documentation du produit Renishaw et, d'autre part, à ce que des protections et verrouillages de sûreté adéquats soient prévus.

Dans le cas où le système de palpage échoue, le signal de palpage peut indiquer par erreur que le palpeur est au repos (palpeur fermé). Ne vous fiez pas aux signaux du palpeur car ils ne garantissent pas toujours l'arrêt des mouvements machine.

#### Informations à l'attention de l'installateur des équipements

Tous les équipements Renishaw sont conçus pour être conformes aux critères réglementaires CE, FCC et du Royaume-Uni. Il incombe à l'installateur des équipements de vérifier le respect des directives suivantes pour que le produit fonctionne conformément à cette réglementation :

- Toute interface DOIT être installée dans une position éloignée de toutes sources potentielles d'interférences électriques (telles que transformateurs, servocommandes).
- Toutes les connexions 0 V / terre doivent être branchées sur le « point neutre » de la machine (c'est-à-dire le point unique de retour pour tous les câbles de terre et de blindage). Cette précaution est très importante car, sans cela, une différence de potentiel entre les terres pourrait survenir.
- Tous les blindages doivent être connectés suivant les instructions utilisateur.
- Ne pas faire passer de câble le long de sources haute tension (par exemple de câbles d'alimentation moteur) ou à proximité de circuits de transfert de données à grande vitesse.
- Toujours maintenir la longueur des câbles au minimum.

#### Fonctionnement de l'équipement

Toute utilisation de cet équipement d'une manière non spécifiée par le constructeur peut compromettre la protection dont est pourvu cet équipement.

**Guide d'installation RTS** 

Page vide.

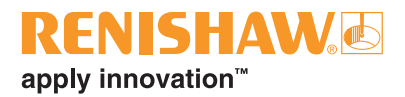

## **RTS - Généralités**

### Introduction

Le RTS (modèle RTSQE) est un palpeur de réglage d'outil radio de nouvelle génération compatible avec l'interface machine radio RMI-QE ou RMI-Q.

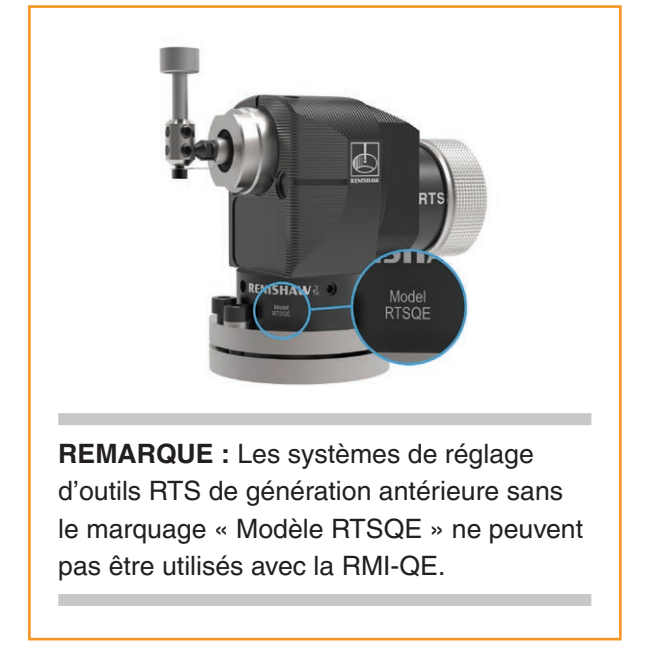

Le RTS est un palpeur de réglage d'outils qui permet une détection automatisée de bris d'outils et des mesures rapides de longueur et de diamètre sur une large gamme d'outils de centres d'usinage de toutes tailles, et dans les situations où une bonne visibilité entre palpeur et récepteur est difficile à obtenir

Le RTS fait partie de la dernière génération de palpeurs à transmission radio. Il a été conçu pour être conforme aux normes mondiales et fonctionne dans la bande 2,4 GHz. Il assure des transmissions sans interférences grâce à la technologie à spectre étalé à sauts de fréquence hybride (FHSS), une technique qui permet à plusieurs systèmes de fonctionner dans le même atelier sans risque d'interférence.

La logique de déclenchement Opti-Logic<sup>™</sup> ou Trigger Logic<sup>™</sup> permet de configurer tous ses paramètres. Ces techniques permettent à l'utilisateur de consulter et de modifier par la suite les paramètres du palpeur.

Les paramètres configurables sont :

- Réglage du filtre de déclenchement
- Réglage d'hibernation\*
- \* en mode RMI-Q uniquement.

#### Préalables

Trois LED multicolores donnent des indications visuelles des paramètres et états de palpage sélectionnés :

- Réglage du filtre de déclenchement.
- Réglage d'hibernation\*.
- État du système de réglage d'outils déclenché ou au repos.
- État des piles.

\* en mode RMI-Q uniquement.

Les piles sont insérées ou retirées comme indiqué (pour plus d'informations, reportez-vous à la page 3.5, « **Installation des piles** » **).** 

L'introduction des piles déclenche le clignotement de la LED, en commençant par un contrôle des LED (Voir page 4.2, « Vérification des réglages du palpeur » pour plus d'informations. Un contrôle des LED affichant un clignotement unique rouge, vert, bleu indique que le palpeur fonctionne en mode RMI-Q. Un contrôle des LED affichant des clignotements doubles rouge, vert, bleu indique que le palpeur fonctionne en mode RMI-QE.

#### Interface système

Le RTS est optimisé pour un usage avec la RMI-Q ou RMI-QE, une unité qui combine antenne, interface et récepteur et qui assure les communications entre le RTS et le contrôleur machine. Pour plus de détails, consultez le manuel d'installation de l'*interface radio machine RMI-Q* (Référence Renishaw H-5687-8505) ou le manuel d'installation de l'*interface radio machine RMI-QE* (Référence Renishaw H-6551-8523).

Il est nécessaire que le RTS soit associé à une RMI-Q ou à une RMI-QE. Avant la toute première association, le RTS est préréglé pour fonctionner en mode RMI-QE. Le contrôle des LED affichera des clignotements doubles rouge, vert, bleu.

**REMARQUE :** Le RTS (Modèle RTSQE) n'est pas compatible pour un usage avec l'ancien récepteur/ interface intégrée RMI.

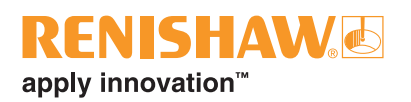

### Configuration du palpeur

Il est recommandé d'utiliser l'application Paramètres palpeur pour configurer le palpeur.

L'application Paramètres palpeur simplifie le processus de configuration de palpeurs pour machinesoutils Renishaw compatibles avec Trigger Logic™ ou OptiLogic™.

L'application fournit des instructions visuelles claires, étape par étape, ainsi que des didacticiels vidéo, permettant de guider l'utilisateur dans le processus d'installation et de configuration d'un système de palpage pour machines-outils Renishaw.

L'application Paramètres palpeur est disponible au téléchargement sur l'App Store et Google Play, ainsi que sur plusieurs app stores en Chine.

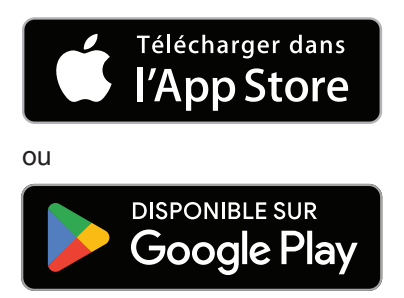

#### Opti-Logic™

Opti-Logic est le procédé de transmission et de réception de données depuis l'application vers un palpeur pour machine-outil Renishaw à l'aide d'impulsions de lumière ; pour plus d'informations, voir la page 4.1, « **Configuration du palpeur à l'aide de l'application Paramètres palpeur** ».

#### Trigger Logic™

Trigger Logic<sup>™</sup> (pour toute information complémentaire, voir page 4.2 « **Vérification des réglages du palpeur** ») est un procédé qui permet à l'utilisateur de visualiser et de sélectionner tous les réglages disponibles pour personnaliser un palpeur suivant une application. Activé par l'insertion des piles, le procédé Trigger Logic emploie une séquence de fléchissements du stylet (déclenchements) pour guider l'utilisateur de façon systématique parmi les modes disponibles, observés grâce à l'affichage LED.

Pour contrôler les réglages actifs sur le palpeur utilisé, il suffit également de retirer les piles pendant au moins 5 secondes puis de les remettre pour activer la séquence de contrôle Trigger Logic (cf. page 4.2, « Vérification des réglages du palpeur » pour plus d'informations).

### Modes du palpeur

Le palpeur RTS peut fonctionner dans l'un des trois modes suivants :

Mode d'attente – Le palpeur attend un signal de mise en marche.

**REMARQUE :** Le RTS passe au **mode Hibernation** si l'interface système est mise hors tension ou hors de portée pendant une durée de 30 secondes. Le « **mode Hibernation** » ne s'applique qu'au « **mode marche par radio** » lorsqu'il est utilisé avec une RMI-Q.

**Mode opérationnel** – Lorsqu'il est activé par l'une des méthodes de mise en marche, le palpeur est allumé et prêt à l'emploi

**Mode configuration** – Prêt à changer les réglages du palpeur au moyen de Opti-Logic ou Trigger Logic.

## **Réglages configurables**

#### Filtre de déclenchement

Les palpeurs soumis à des vibrations ou chocs puissants peuvent se déclencher sans avoir touché de surface. Le filtre de déclenchement RTS augmente la résistance du palpeur dans de telles situations.

Le niveau 1 désactive le filtre de déclenchement.

Le niveau 2 ajoute un délai nominal de 6,7 ms à la sortie du palpeur.

Il peut s'avérer nécessaire de réduire la vitesse d'approche pour tenir compte de la surcourse du stylet liée à ce délai supplémentaire.

Réglé en usine sur Niveau 1 (Désactivé). Il faut toujours calibrer le palpeur après un changement du filtre de déclenchement.

**REMARQUE :** Le niveau 2 (filtre de déclenchement activé) est compatible uniquement pour la mesure de longueur au centre d'outils non rotatifs. Il n'est pas compatible pour la mesure de rayon/ diamètre ou de longueur hors-centre.

#### **Mode Hibernation**

Ne s'applique qu'au « mode marche par radio » lorsque le RTS est utilisé avec une RMI-Q.

Quand le RTS est en mode Attente et que la RMI-Q est mise hors tension ou hors de portée, le palpeur passe au mode Hibernation, un mode à faible consommation conçu pour prolonger l'autonomie de la pile. Le palpeur sort de son hibernation pour vérifier périodiquement sa RMI-Q associée.

La fréquence de ce contrôle peut être paramétrée à 30 secondes, 5 secondes ou Désactivé auquel cas le palpeur ne se met jamais en hibernation.

Par défaut, la fréquence de ce contrôle est réglée à 30 secondes.

Si sa RMI-Q associée est trouvée, le RTS passe du **mode Hibernation** au **mode Attente** où il sera prêt à être mis en **marche par radio**.

**REMARQUE : Le « mode hibernation** » n'existe pas lorsque le RTS (modèle RTSQE) est utilisé avec une RMI-QE.

#### Mode Association

La configuration du système est réalisée en utilisant Opti-Logic ou Trigger Logic et la mise sous tension de la RMI-Q ou RMI-QE. Alternativement, « ReniKey » peut être utilisé (voir les remarques ci-dessous).

Cette association est nécessaire lors de la configuration initiale du système. Il est uniquement nécessaire de la refaire en cas de changement du système RTS, RMI-Q ou RMI-QE.

L'association avec une RMI-Q ou une RMI-QE configurera le RTS pour fonctionner en mode RMI-Q ou RMI-QE et affichera des paramètres de palpeur spécifiques en conséquence.

Le « **mode de fonctionnement** » RTS peut être déterminé en observant le contrôle des LED qui s'affiche lorsque les piles sont insérées dans le palpeur (pour plus d'informations, voir page 4.2, « **Vérification des réglages du palpeur** »). L'affichage du **mode** « **Hibernation** » indique que le RTS est en mode RMI-Q.

#### **REMARQUES** :

Avant la toute première association, le RTS est préréglé pour fonctionner en mode RMI-QE. Le contrôle des LED affichera des clignotements doubles rouge, vert, bleu.

Les systèmes utilisant la RMI-Q ou RMI-QE peuvent être associés à un maximum de quatre systèmes de réglage d'outils RTS manuellement. On peut également le faire avec ReniKey, un cycle de macros machine Renishaw n'exigeant pas de mettre la RMI-Q ou RMI-QE hors puis sous tension.

Pour en savoir plus sur ReniKey ou pour le télécharger gratuitement, allez sur : www.renishaw.fr/mtpsupport/renikey

Une reconfiguration des réglages de palpeur ou un changement de piles n'entraîne pas de perte d'association.

Cette opération peut être effectuée n'importe où dans l'enveloppe de fonctionnement.

#### Temps de mise en marche (configuré par RMI-Q ou RMI-QE)

Quand on utilise le RTS avec une RMI-Q ou RMI-QE, le temps de mise en marche peut être configuré (dans l'interface) à « rapide » ou « standard ». Pour prolonger l'autonomie des piles, sélectionnez le temps de mise en marche « standard ».

Une minuterie arrête automatiquement le palpeur 90 minutes après son dernier changement d'état si un code M ne l'a pas fait auparavant.

**REMARQUE :** Après sa mise en marche, il faut que le RTS fonctionne pendant au moins 1,0 seconde avant d'être arrêté.

## Opération

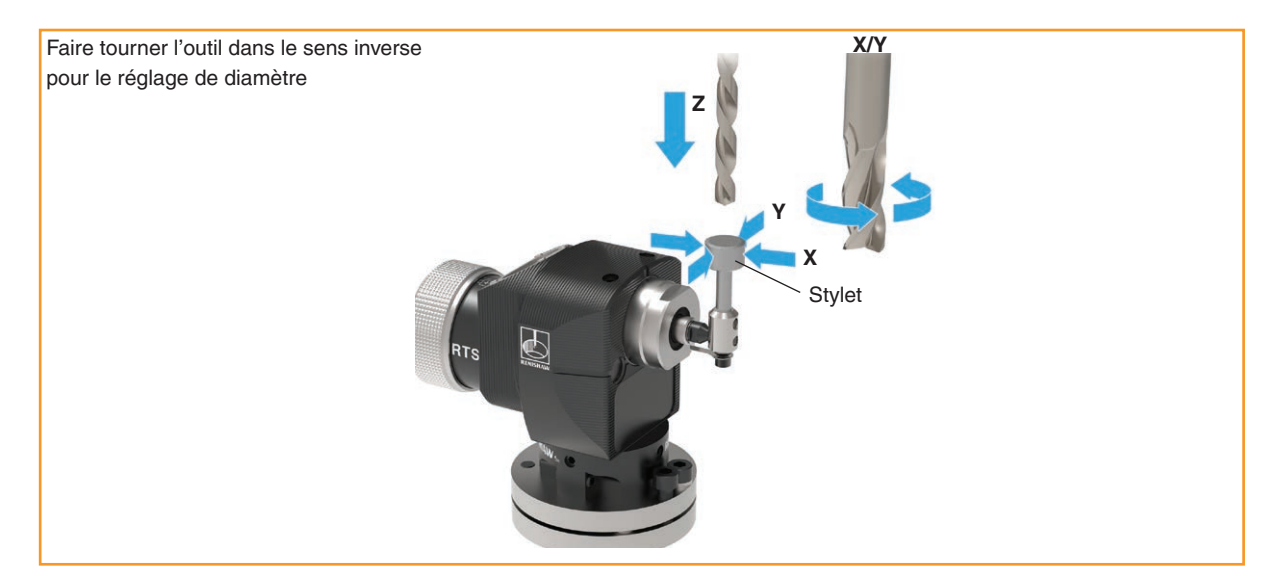

L'outil est entraîné sur l'axe Z de la machine pour les mesures de longueur d'outil et la détection de bris d'outil.

Les correcteurs de rayon d'outils rotatifs sont réglés sur les axes X et Y de la machine.

Les vis de réglage permettent d'aligner le stylet sur les axes de la machine.

#### Sous-programmes

Les sous-programmes logiciels prévus pour le réglage d'outil sont disponibles auprès de Renishaw ; se reporter à la fiche technique *Logiciel de palpage pour machines-outils* (Réf. Renishaw H-2000-2310).

Vous pouvez télécharger cette fiche technique depuis **www.renishaw.fr/mtp**.

#### Tolérances de paramétrage possibles

Les tolérances suivant lesquelles des outils peuvent être réglés dépendent de la planéité et du parallélisme du réglage de la touche du stylet. On obtient facilement une valeur d'équilibrage longitudinal et d'équilibrage gauche-droite de 5 µm sur la partie plate de la touche du stylet, un parallélisme de 5 µm s'obtient facilement avec les axes d'un stylet carré. Un réglage d'une telle précision suffit dans la plupart des applications de réglage d'outils.

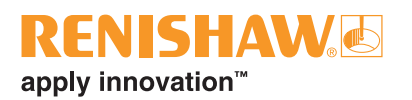

#### Vitesses d'avance d'outil de rotation recommandées

Les outils doivent tourner dans le sens opposé à la direction de coupe. Le logiciel de réglage d'outil Renishaw calcule automatiquement les vitesses de broche et d'avance d'axe à partir des informations suivantes.

Premier contact - rotation en tr/min de la broche de la machine

Vitesse de rotation pour le premier mouvement contre le stylet de palpage :

Diamètres inférieurs à 24 mm : 800 tr/min est utilisé.

Avec des diamètres de 24 à 127 mm, la vitesse de rotation est calculée sur une vitesse de coupe de 60 m/min.

Diamètres supérieurs à 127 mm : 150 tr/min est utilisé.

Vitesse d'avance de la machine - premier contact

La vitesse d'avance (f) se calcule comme suit :

 $f = 0,16 \times tr/min$  unité f mm/min (réglage de diamètre) f = 0,12 × tr/min unité f mm/min (réglage de longueur)

Vitesse d'avance de la machine - second contact

Vitesse 800 tours/min, 4 mm/min.

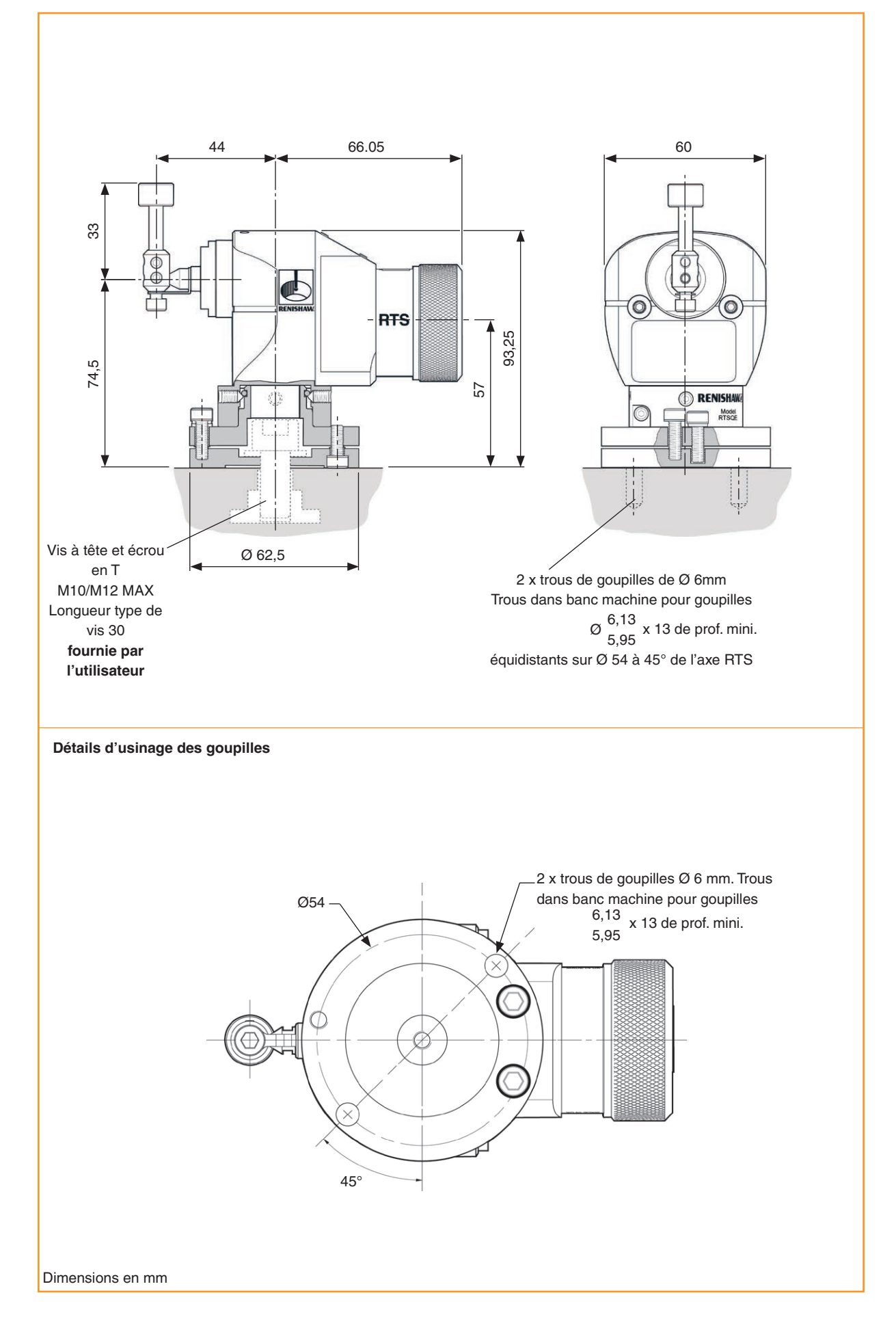

## **RENISHAW** apply innovation<sup>™</sup>

## Dimensions du RTS (suite)

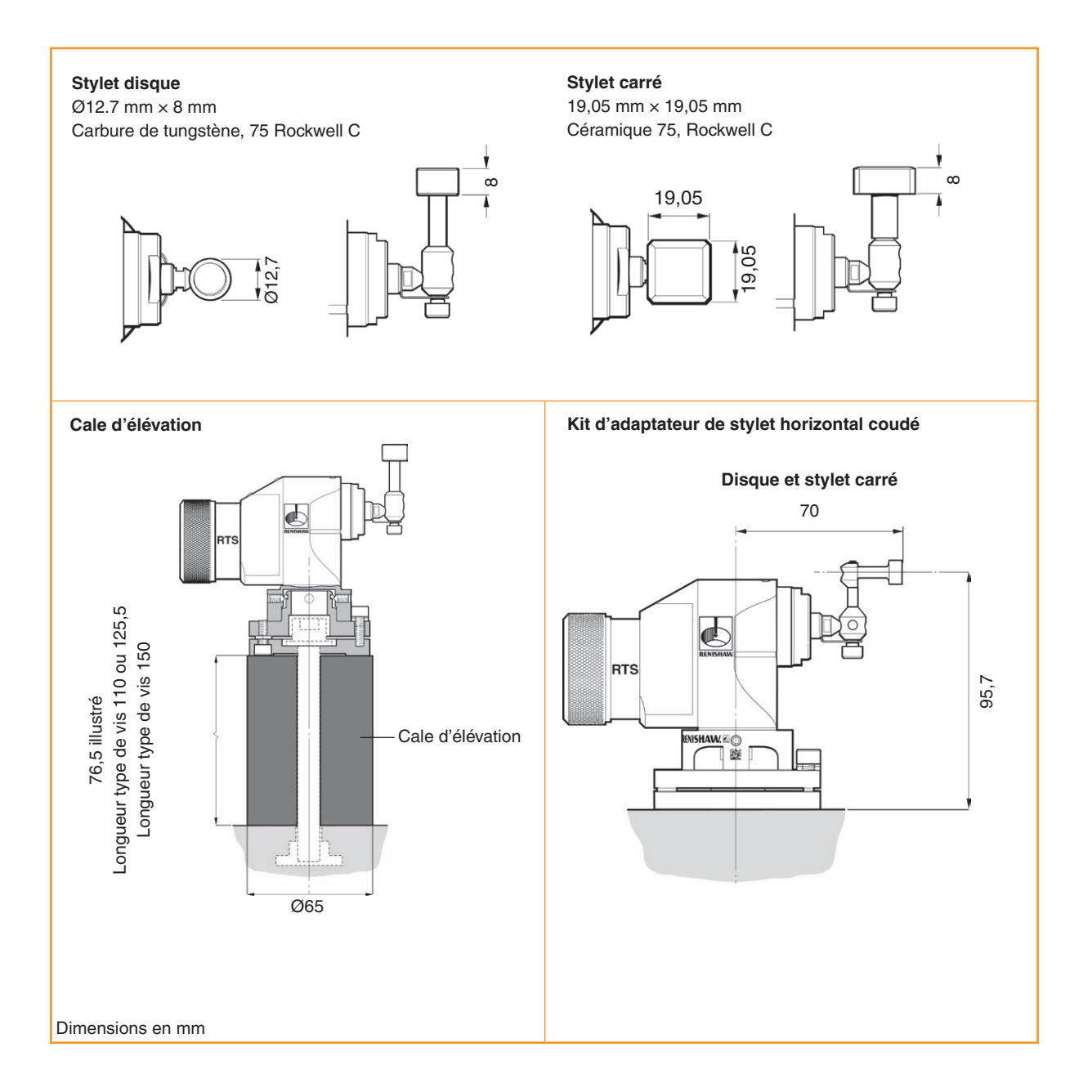

## **Spécifications du RTS**

| Application principale                             | Mesure d'outil et détection d'outil cassée sur centres d'usinage verticaux et horizontaux et machines portique (gantry). |                                           |
|----------------------------------------------------|----------------------------------------------------------------------------------------------------|-------------------------------------------|
| Dimensions globales                                | Longueur avec stylet à disque                                                                                            | 116,40 mm                                 |
|                                                    | Longueur avec stylet carré                                                                                               | 119,58 mm                                 |
|                                                    | Largeur                                                                                                    | 62,50 mm                                  |
|                                                    | Hauteur avec stylet à<br>disque et carré                                                                                 | 107,50 mm                                 |
| Poids (avec stylet à disque)                       | Avec piles<br>Sans piles                                                                                                 | 870 g<br>820 g                            |
| Type de transmission                               | Radio par spectre étalé à sau<br>Fréquence radio de 2 400 à 2                                                            | uts de fréquence (FHSS)<br>2483,5 MHz     |
| Méthodes de mise en<br>marche                      | Code M radio                                                                                                    |                                           |
| Méthodes d'arrêt                                   | Code M radio                                                                                                    |                                           |
| Plage de fonctionnement                            | Jusqu'à 15 m                                                                                                    |                                           |
| Récepteur/interface                                | RMI-Q ou RMI-QE (Unité cor                                                                                               | nbinée antenne-interface-récepteur)       |
| Sens de palpage                                    | $\pm X, \pm Y, +Z$                                                                                                    |                                           |
| Montage                                            | Vis en T M12 (non fournie)<br>Goupilles SPIROL® en option permettant un remontage précis                                 |                                           |
| Répétabilité<br>unidirectionnelle                  | 1,0 μm 2σ <sup>1</sup>                                                                                                   |                                           |
| Force de déclenchement<br>du stylet <sup>2 3</sup> | 1,3 N à 2,4 N, 133 gf à 245 gf suivant direction                                                                         |                                           |
| Surcourse du stylet                                | Sur le plan XY<br>Suivant axe +Z                                                                                         | ± 3,5 mm<br>6 mm                          |
| Environnement                                      | Homologation IP                                                                                                    | IPX8 (EN/IEC 60529)                       |
|                                                    | Température de stockage                                                                                                  | De -25 °C à +70 °C                        |
|                                                    | Température d'exploitation                                                                                               | De +5 °C à +55 °C                         |
| Types de piles                                     | 2 piles AA 1,5 V alcalines ou thionyle (LCT)                                                                             | 2 piles AA 3,6 V au lithium-chlorure de   |
| Durée de vie des piles                             | Environ une semaine après u                                                                                              | ne première indication « Piles faibles ». |
| Durée normale des piles                            | Voir tableau à la page 2.9                                                                                               |                                           |
| Témoin de baisse de tension des piles              | LED bleue clignotant en parallèle avec la LED d'état de palpeur rouge ou verte normale                                   |                                           |
| Indication Piles épuisées                          | Rouge allumé ou clignotement rouge                                                                                       |                                           |

<sup>1</sup> Les spécifications de performances sont testées à la vitesse standard de 480 mm/min avec un stylet de 35 mm. Des vitesses nettement plus élevées sont possibles suivant les critères d'application.

<sup>2</sup> La force de déclenchement, critique dans certaines applications, est celle qui est exercée sur la pièce par le stylet quand le palpeur se déclenche. La force maximale appliquée intervient après le point de déclenchement (surcourse) La valeur de cette force dépend des variables apparentées, entre autres la vitesse de mesure, la décélération de la machine et la latence du système.

<sup>3</sup> Il s'agit de réglages usine ; un ajustement manuel n'est pas possible.

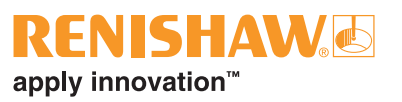

#### Durée normale des piles

| Type de piles utilisées |                      | 2 piles AA 3,6 V LTC       |                              | 2 piles AA 1,5 V alcaline  |                              |
|-------------------------|----------------------|----------------------------|------------------------------|----------------------------|------------------------------|
| Durée                   |                      | (Mise en marche<br>en 1 s) | (Mise en marche<br>en 0,5 s) | (Mise en marche<br>en 1 s) | (Mise en marche<br>en 0,5 s) |
|                         | Autonomie en attente | 99 mois                    | 63 mois                      | 51 mois                    | 34 mois                      |
| des                     | Usage faible 1%      | 87 mois                    | 58 mois                      | 44 mois                    | 31 mois                      |
| piles                   | Usage intensif 5%    | 58 mois                    | 44 mois                      | 28 mois                    | 22 mois                      |
|                         | Utilisation continue | 4860 heures                | 4860 heures                  | 2160 heures                | 2160 heures                  |

#### **REMARQUES**:

Les chiffres d'autonomie des piles cités dans le tableau ci-dessus sont applicables au RTS (modèle RTSQE) lorsqu'il est utilisé avec une interface/récepteur RMI-QE. L'utilisation d'une interface/récepteur RMI-Q entraînera une réduction par rapport aux chiffres cités.

1% d'utilisation = 14 minutes/jour.

5% d'utilisation = 72 minutes/jour.

L'autonomie des piles dépend de la qualité de l'environnement RF externe dans lequel le système de palpage fonctionne.

**Guide d'installation RTS** 

Page vide.

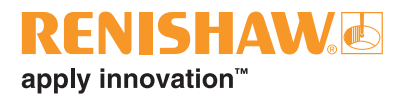

## Installation du système

## Installation du RTS avec une RMI-Q ou une RMI-QE

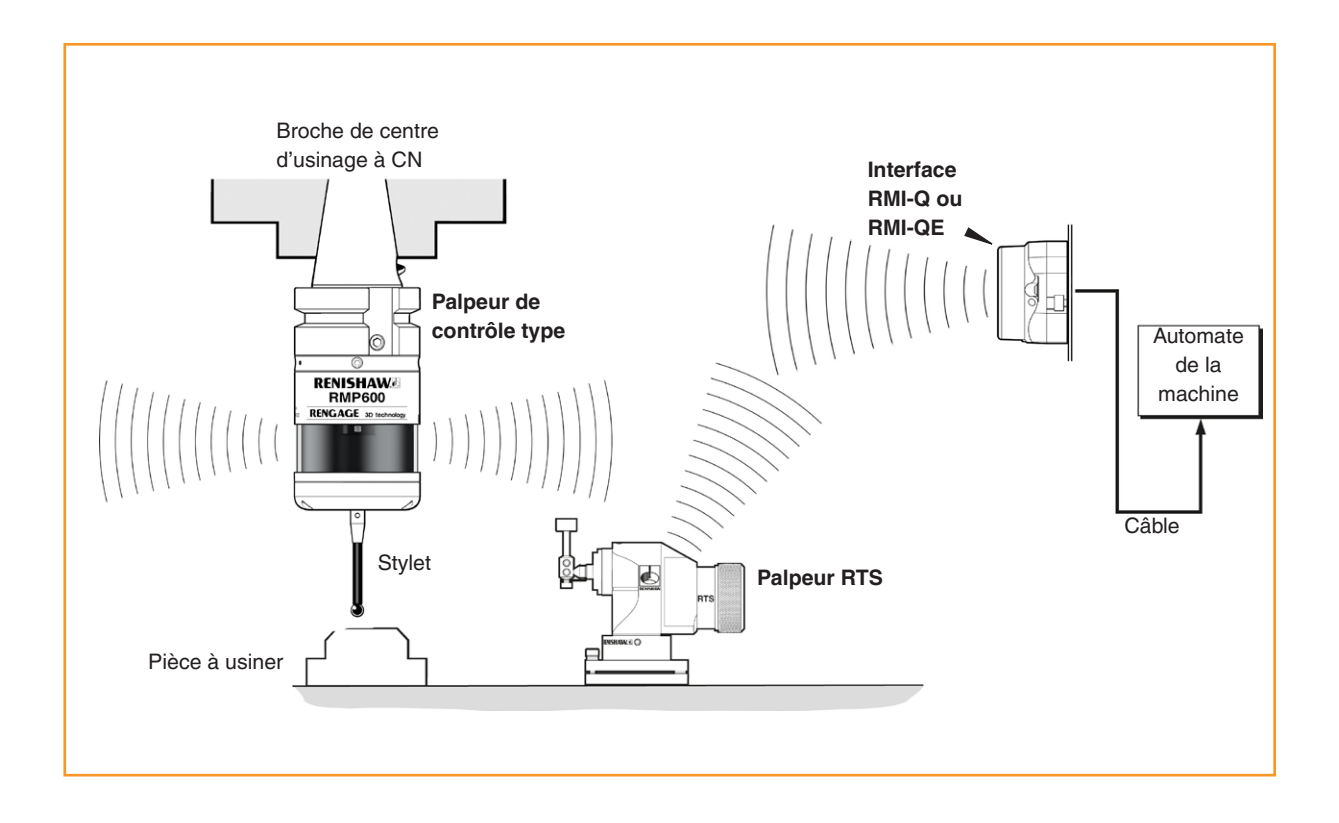

#### Enveloppe de fonctionnement

La transmission radio n'exige pas de ligne de visibilité entre palpeur et émetteur et elle traverse de très petits espaces et de très petites vitres de la machine-outil. Ceci facilite l'installation à l'intérieur de la machine, à condition que le palpeur et l'émetteur restent dans l'enveloppe de performance et que la LED de signal de la RMI-Q ou RMI-QE reste allumée en permanence.

Les résidus de liquide de coupe et de copeaux qui s'accumulent sur le RTS et la RMI-Q ou RMI-QE vont nuire aux performances de transmission. Ne pas oublier de les essuyer aussi souvent que nécessaire afin de maintenir une transmission sans entrave.

Pendant le fonctionnement, ne pas toucher de la main le couvercle de la RMI-Q ou RMI-QE, ni la vitre de regard du RTS car cela risquerait aussi de nuire aux performances.

### Installation du RTS avec une RMI-Q ou une RMI-QE

Le système de palpage doit être positionné de façon que le niveau optimal du signal soit atteint dans toute la zone de travail de la machine. Toujours diriger le capot avant de la RMI-Q ou RMI-QE dans le sens général de la zone d'usinage et du magasin d'outils en veillant à ce que tous deux se trouvent dans l'enveloppe de performances indiquée sur la figure à la page 3.3. Pour faciliter la recherche d'une position optimale pour la RMI-Q ou la RMI-QE, la qualité du signal est affichée sur sa LED de signal. Veillez à ce que la LED de signal indique un niveau de communication en vert ou jaune quand le RTS fonctionne (voir la remarque suivante sur le « **mode Hibernation** »).

#### **REMARQUES** :

#### Installation du RTS avec une RMI-Q.

Le RTS passe à un **mode d'hibernation** intégré qui, en économisant la pile, prolonge son autonomie une fois que la RMI-Q n'est plus sous tension ou hors de portée. Lorsqu'un RTS est associé avec une RMI-Q, le RTS passe au **mode Hibernation** 30 secondes après la mise hors tension de la RMI-Q (ou quand le RTS est hors de portée).

En **mode Hibernation**, le RTS vérifie la présence d'une RMI-Q sous tension toutes les 30 secondes. S'il la trouve, le RTS passe du **mode Hibernation** au **mode Attente**, prêt pour un code M. Si le RTS sort de sa portée, par exemple s'il est installé sur une palette qu'on retire de la machine, une fois que le RTS revient à portée, le système se resynchronise automatiquement, dans un délai maximum de 30 secondes. Ceci doit être pris en compte au niveau du contrôleur de la machine. L'hibernation peut être changée à 5 secondes ou désactivée en utilisant Trigger Logic<sup>™</sup>.

Le « mode hibernation » n'existe pas lorsque le RTS (modèle RTSQE) est utilisé avec une RMI-QE.

#### Enveloppe de performance

Le RTS et la RMI-Q ou RMI-QE doivent être dans l'enveloppe de performance l'un de l'autre ainsi qu'indiqué à la page 3.3. L'enveloppe de performances indique la performance de la ligne de visibilité. Toutefois la transmission radio ne l'exige pas à condition qu'un trajet d'ondes radio réfléchies (inférieur à 15 m) soit disponible.

## **RENISHAW** apply innovation<sup>™</sup>

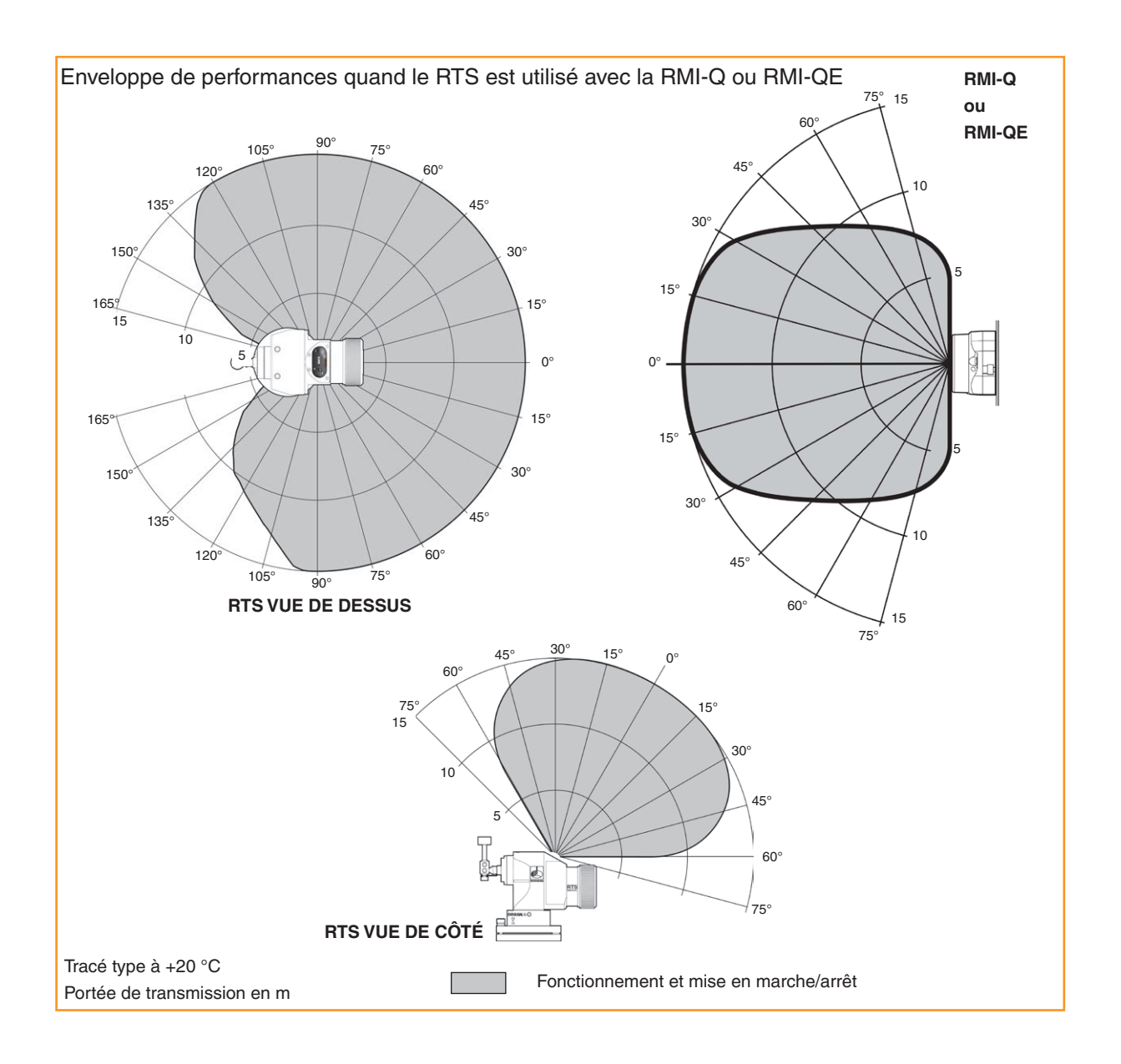

## Préparation du RTS à l'emploi

#### Montage du stylet, de l'adaptateur fragilisé et de l'attache de retenue

#### Adaptateur fragilisé de stylet

Un adaptateur fragilisé de stylet est intégré à son montage pour protéger le mécanisme de palpage des dommages pouvant survenir en cas de surcourse ou de collision du stylet.

#### Attache de retenue

En cas de rupture de l'adaptateur fragilisé, l'attache de retenue lie le stylet au palpeur, ce qui empêche le stylet de tomber dans la machine.

**REMARQUE** : Toujours maintenir la tige de maintien en place pour compenser les forces de pivotement et éviter de soumettre l'adaptateur fragilisé du stylet à une force excessive.

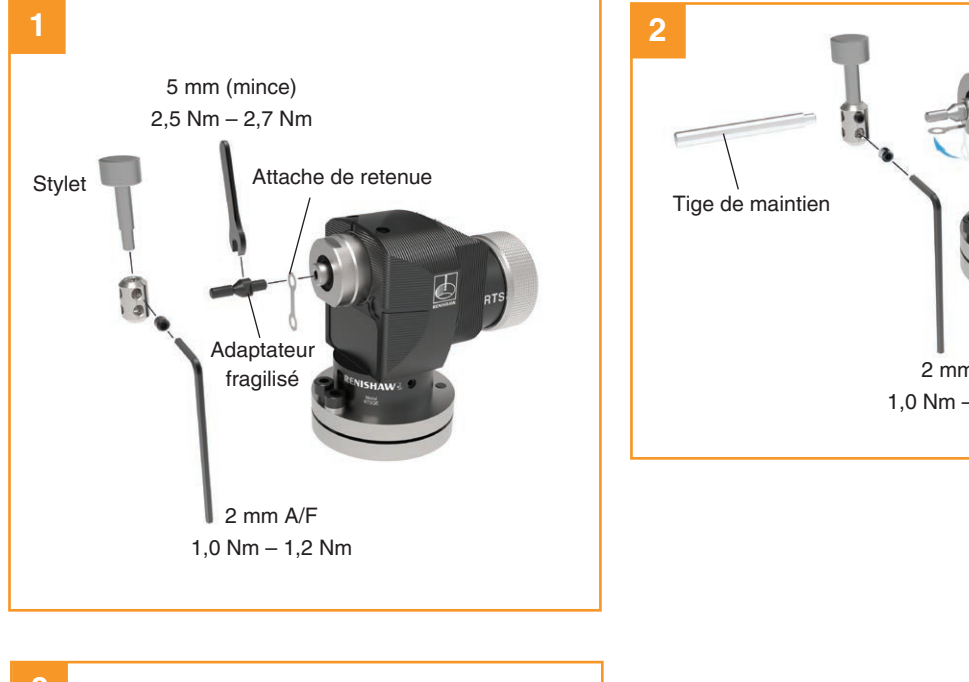

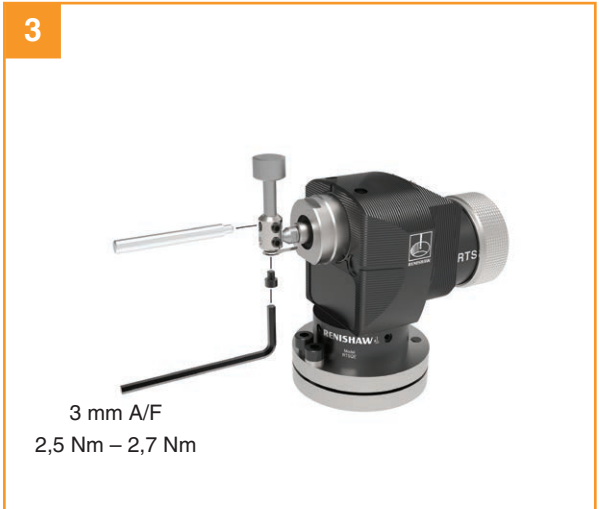

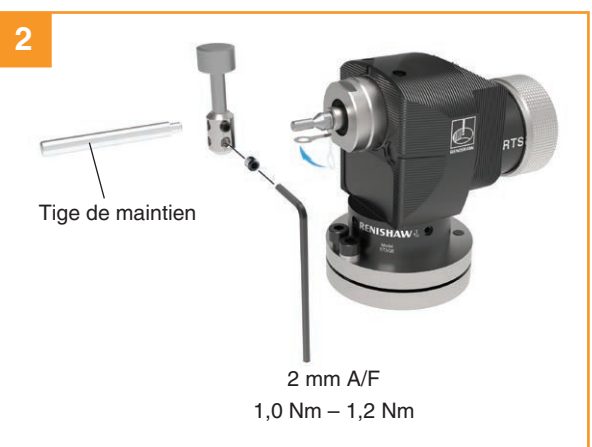

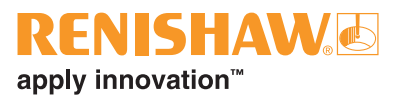

#### Installation des piles

#### **REMARQUES**:

L'équipement doit être propre et sec avant d'introduire les piles.

Ne pas laisser du liquide de coupe ou des impuretés s'infiltrer dans le compartiment piles.

Lors de l'insertion des piles, vérifier que leur polarité est correcte.

Après l'introduction des piles, les LED afficheront les réglages actuels du palpeur (pour plus de détails, **voir page** 4.2 « **Vérification des réglages du palpeur** »).

Pour plus d'informations et une liste des types de pile appropriés, voir la rubrique 5, « Maintenance ».

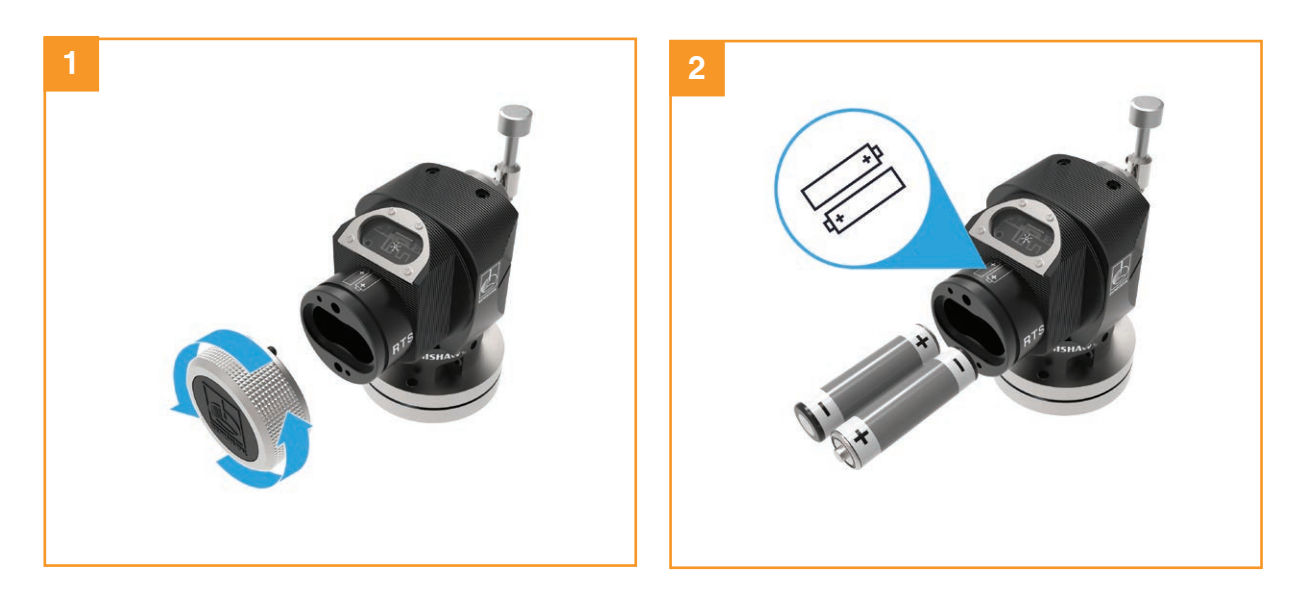

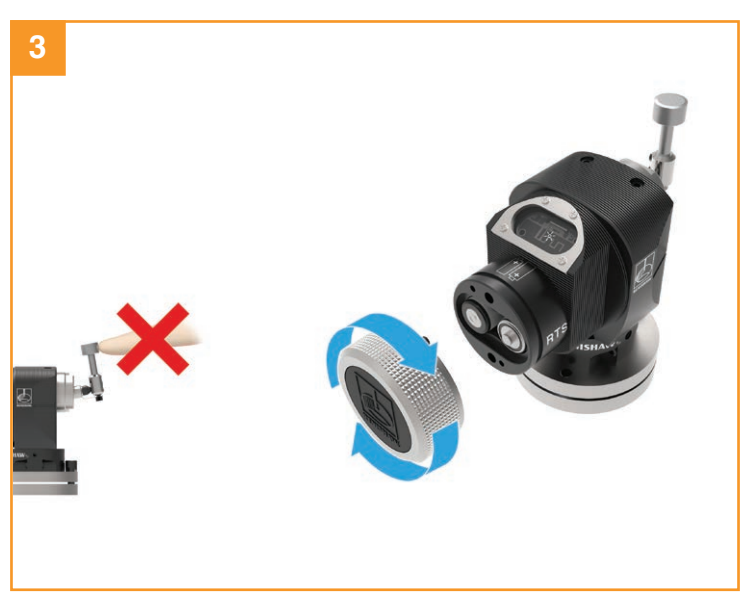

#### Montage du palpeur sur un banc machine

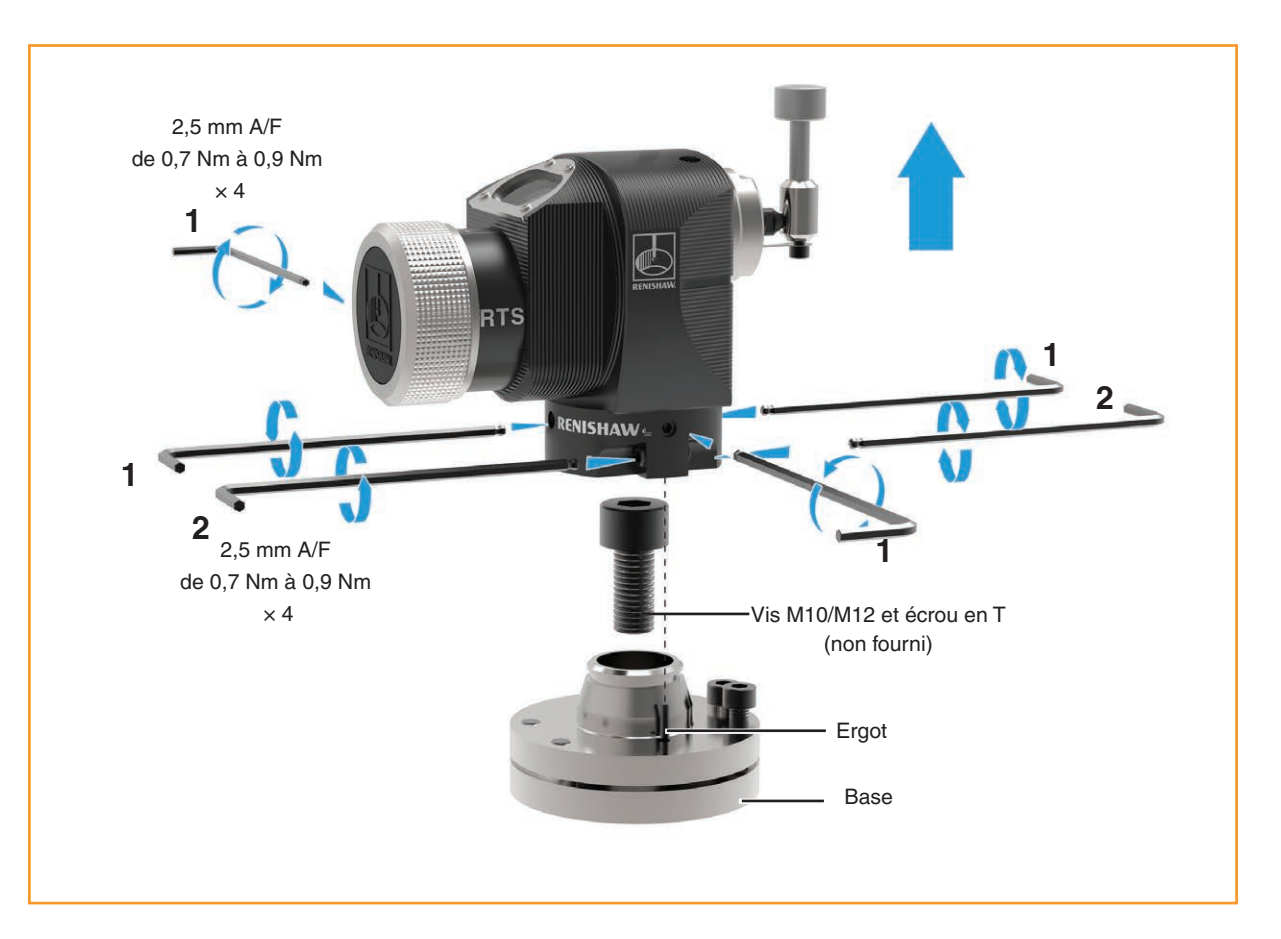

- 1. Choisir l'emplacement du RTS sur le banc de la machine. Positionner de manière à minimiser les risques de collision et diriger la fenêtre radio vers le récepteur.
- 2. Séparer la base et le corps en desserrant les quatre vis 1 et les deux vis 2 avec une clé hexagonale de 2,5 mm.
- 3. Installer la vis à tête et l'écrou en T (non fournis par Renishaw) et serrer pour fixer la base à la table de la machine.

**REMARQUE :** Une rondelle plus petite devra être installée pour une vis plus petite si on démonte et sépare les plaques de base.

- Remettre le corps sur la base et serrer les vis 1 et 2. S'il faut faire un réglage fin en rotation lorsqu'un stylet carré est installé, voir « Réglage de stylet carré », « Réglage en rotation approximatif » et « Réglage en rotation fin » aux pages 3.9 à 3.12 avant de serrer les vis 2.
- 5. Installer le stylet ; voir à la page 3.4 « Montage du stylet, de l'adaptateur fragilisé et de l'attache de retenue », pour plus d'informations.

Goupilles (pour toute information complémentaire, voir page 2.8 « Dimensions du RTS »)

Deux ergots (inclus dans le kit de palpeur) peuvent être posés à l'installation lorsque le système de réglage d'outil doit être déposé puis reposé.

Pour installer les goupilles, percer deux trous dans la table de machine-outil pour qu'ils coïncident avec les deux trous dans le socle du palpeur. Mettre les goupilles dans les trous et réinstaller la base de palpeur.

## **RENISHAW** apply innovation<sup>™</sup>

#### Réglage de niveau du stylet

La surface supérieure du stylet doit être mise de niveau, longitudinalement et de gauche à droite.

#### Réglage de niveau gauche à droite

Le réglage de niveau gauche à droite du stylet s'obtient par le réglage en alternance des vis sans tête 1, ce qui produit une rotation du module de palpage et modifie le niveau du stylet.

Une fois que la surface du stylet est plane, serrer les vis 1.

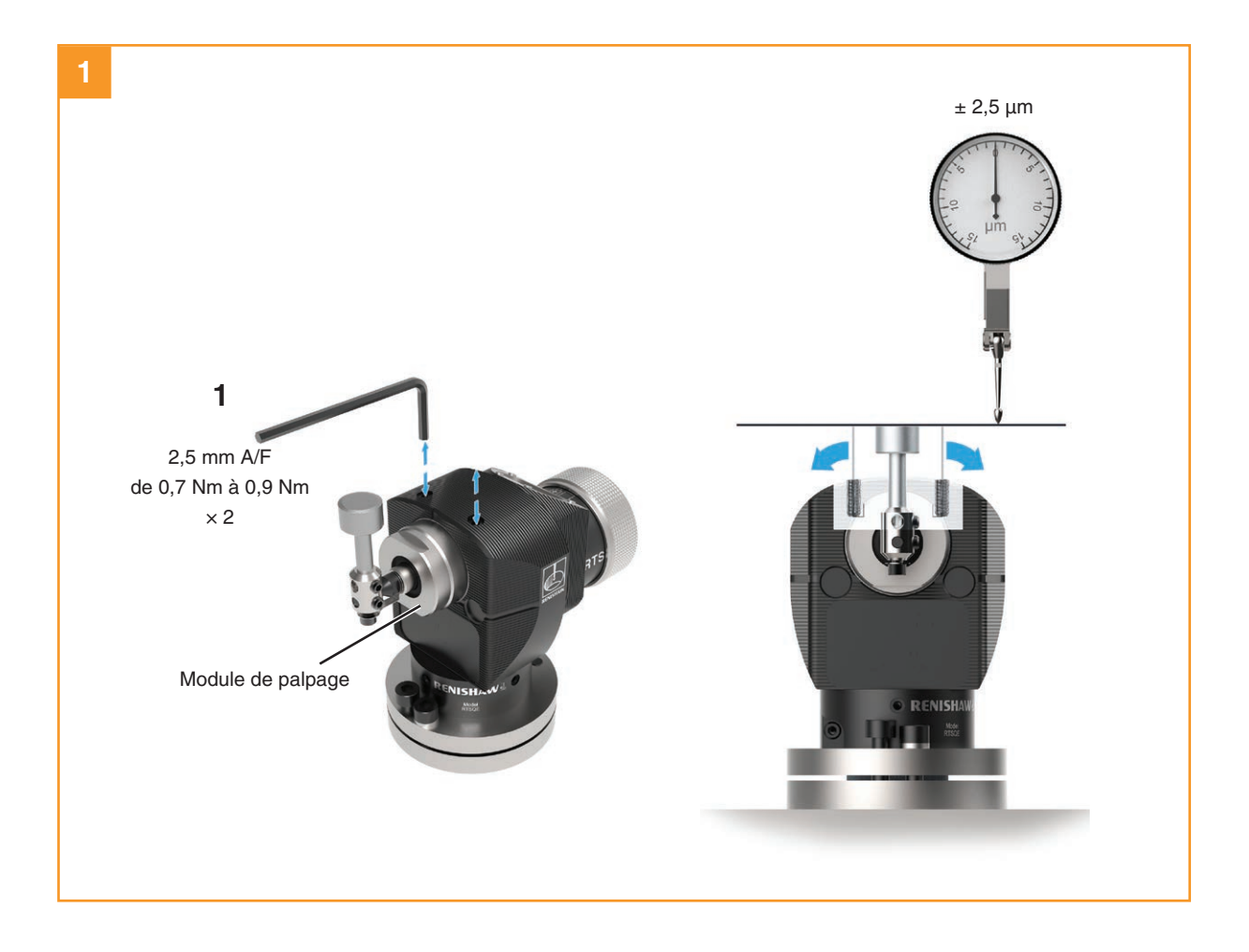

#### Réglage de niveau du stylet (suite)

#### Réglage de niveau longitudinal

Pour faire monter l'avant, desserrez la vis de blocage **2**, ajustez la vis de réglage de hauteur **3** jusqu'à ce que le stylet soit de niveau, puis resserrez la vis de blocage **2** à fond.

Pour faire descendre l'avant, desserrez la vis de réglage de hauteur **3**, ajustez la vis de blocage **2** jusqu'à ce que le stylet soit de niveau, puis resserrez la vis de blocage **3** à fond.

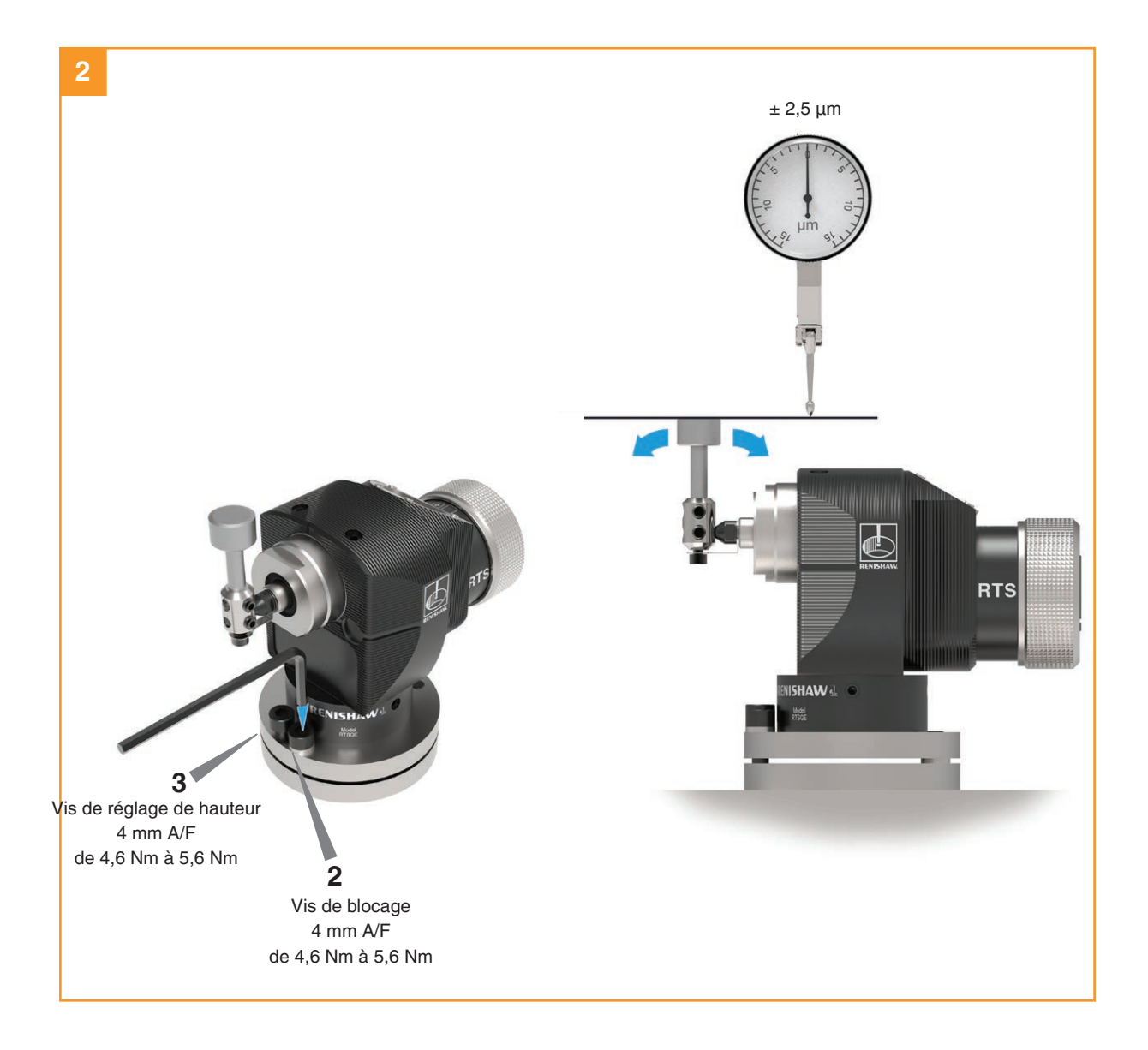

## **RENISHAW** apply innovation<sup>™</sup>

#### Réglage de stylet carré uniquement

Un réglage en rotation de stylet carré permet d'aligner le stylet sur les axes de la machine.

#### Réglage en rotation approximatif

Desserrer la vis sans tête 1, faire tourner le stylet à la main pour obtenir l'alignement, puis serrer la vis sans tête à fond.

**REMARQUE :** Toujours maintenir la tige de maintien en place pour compenser les forces de pivotement et éviter de soumettre l'adaptateur fragilisé du stylet à une force excessive.

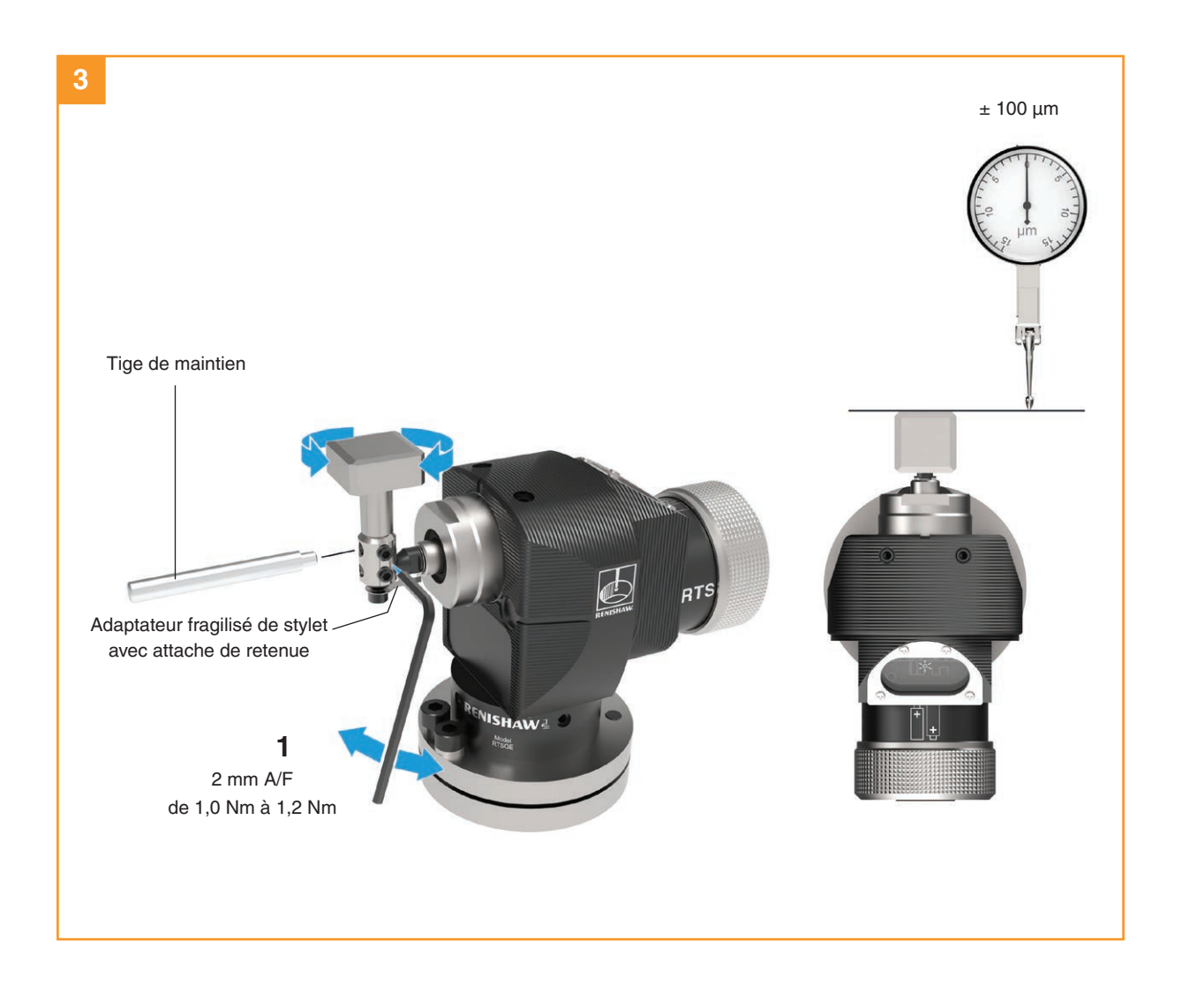

## Réglage de stylet carré uniquement (suite)

#### Réglage en rotation de précision

Desserrer les quatre vis 2 de blocage du corps.

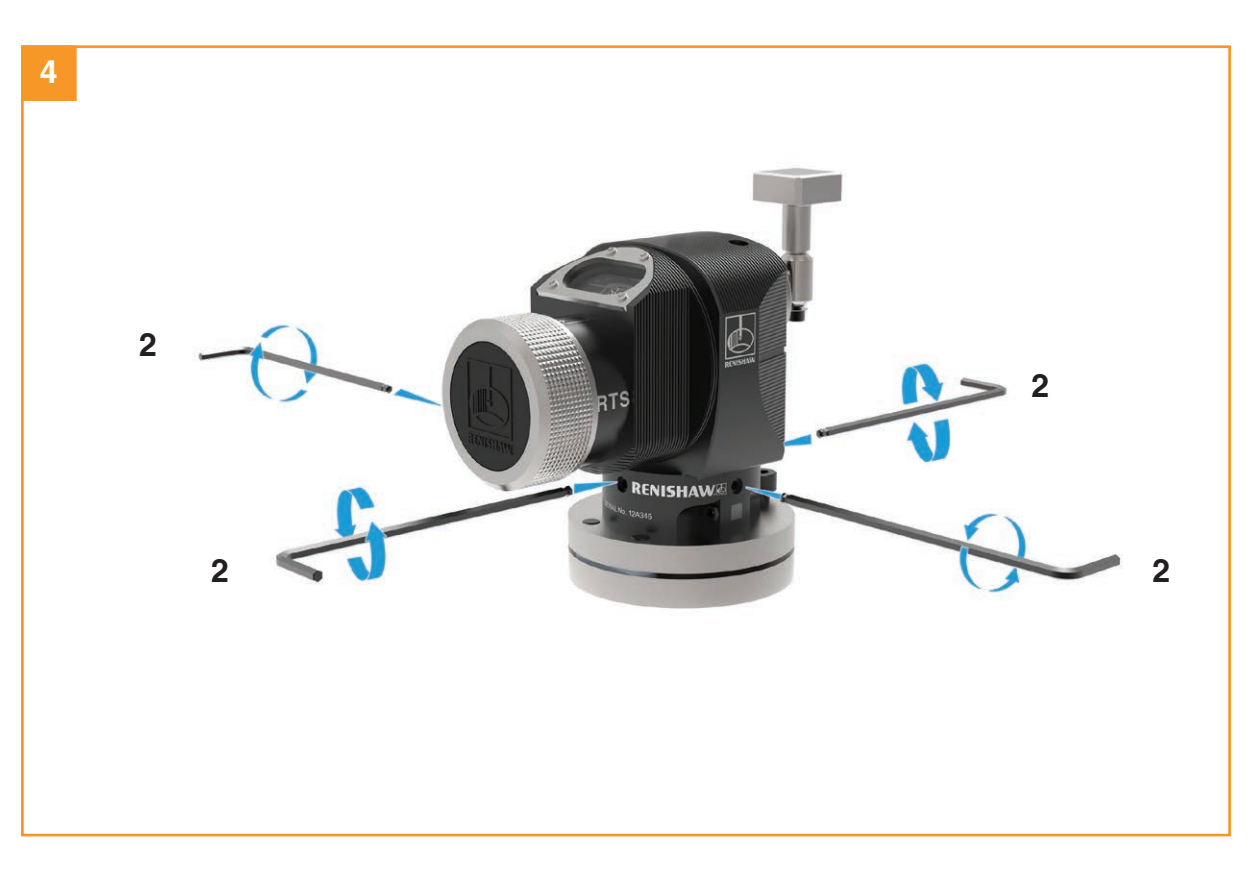

## **RENISHAW** apply innovation<sup>™</sup>

## Réglage de stylet carré uniquement (suite)

#### Réglage en rotation de précision (suite)

Les vis sans tête **3** opposées sont serrées contre un ergot fixé à la base. En alternant le serrage et le desserrage de ces vis sans tête, on obtient un réglage en rotation de précision du stylet.

Cela fait, serrer les vis sans tête.

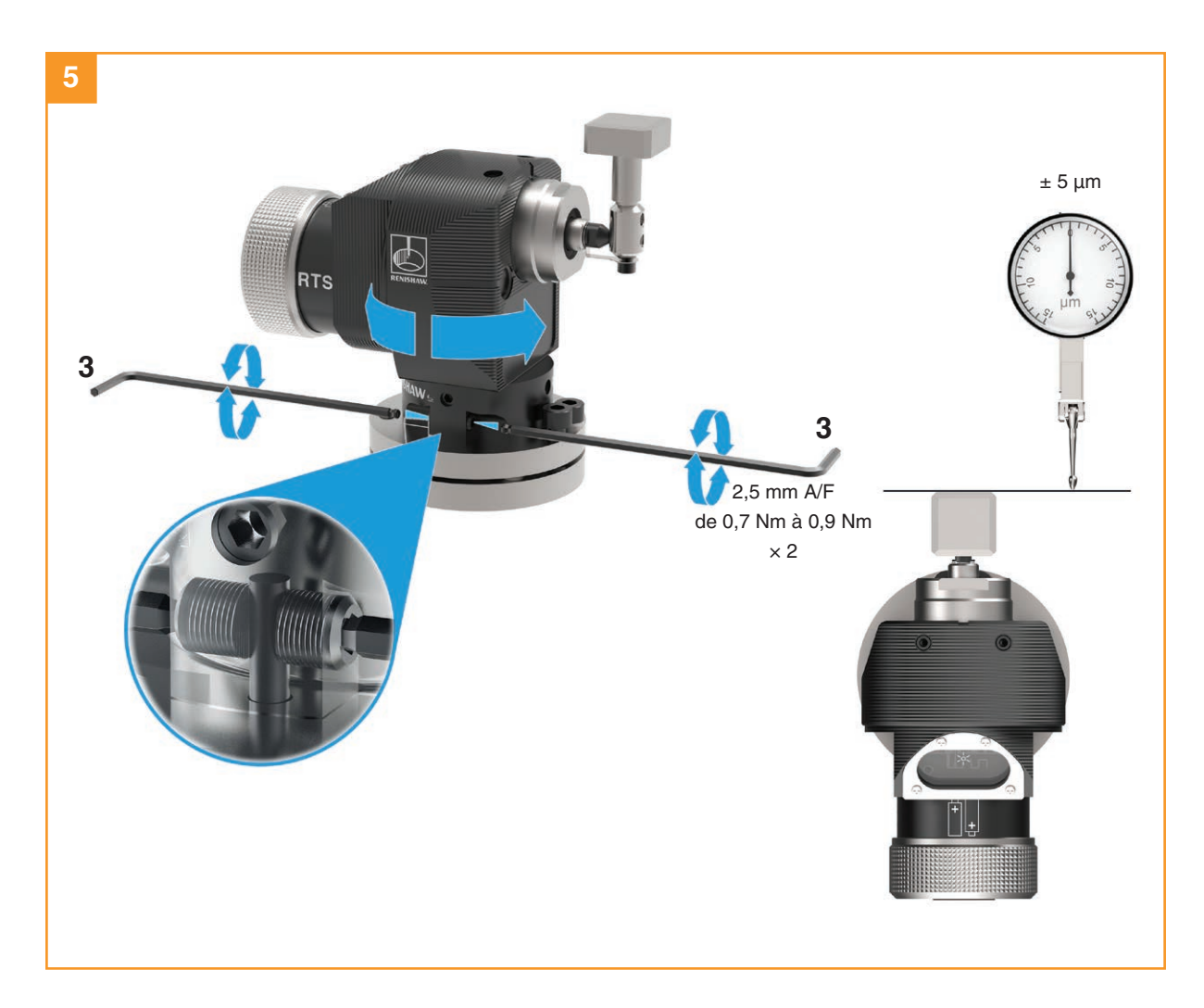

**Guide d'installation RTS** 

## Réglage de stylet carré uniquement (suite)

#### Réglage en rotation de précision (suite)

Serrer les quatre vis 2 de blocage du corps.

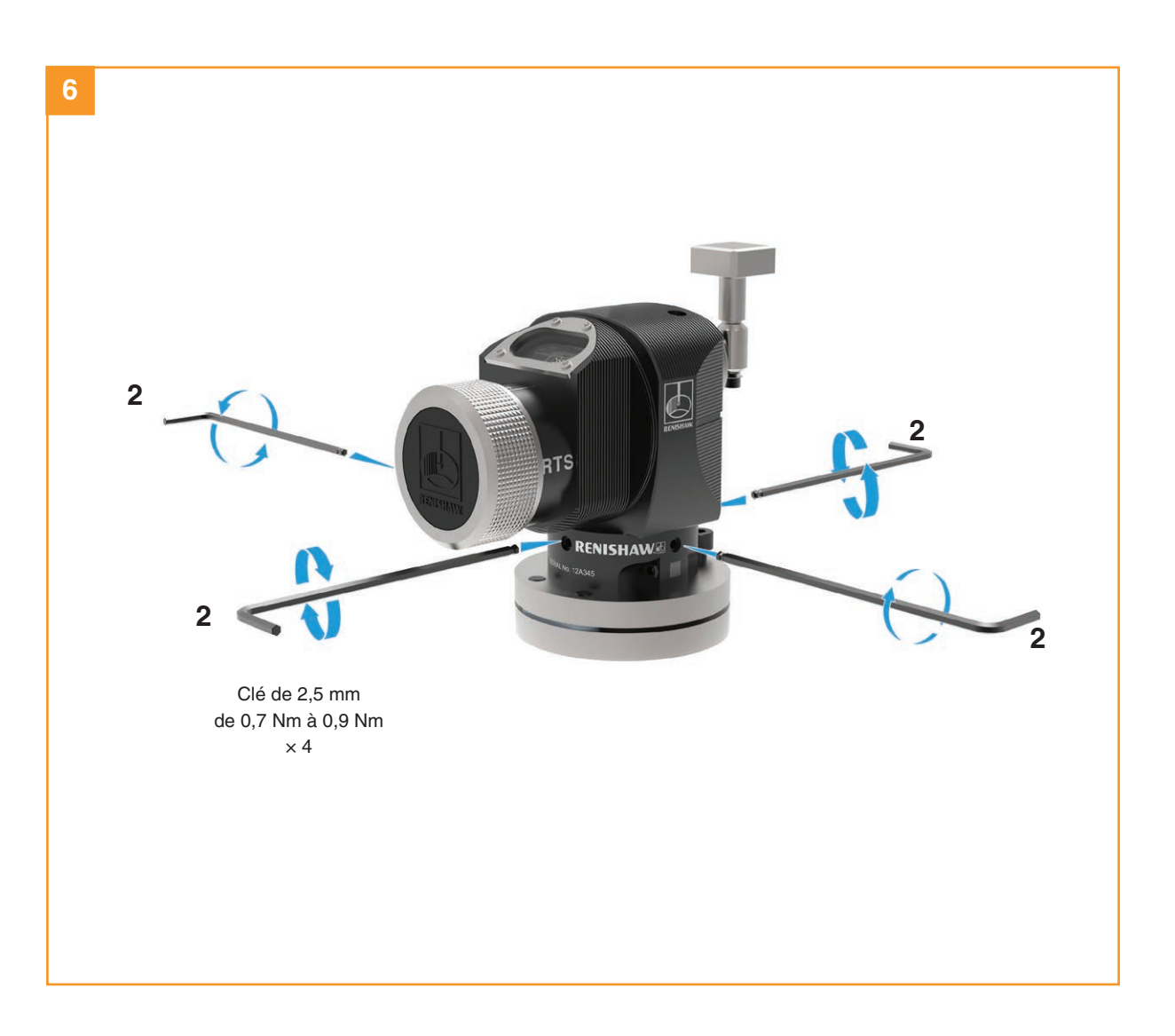

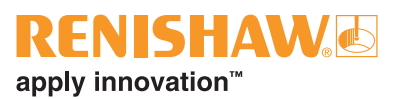

## Calibration du RTS

#### Pourquoi calibrer un palpeur ?

Un palpeur n'est qu'un composant du système de mesure qui communique avec la machineoutil. Chaque partie du système peut introduire une différence constante entre la position que le stylet touche et celle qui est signalée à la machine. Si le palpeur n'est pas calibré, cette différence apparaîtra comme une inexactitude dans la mesure. La calibration du palpeur permet au logiciel de palpage de compenser cette différence.

En usage normal, la différence entre la position de contact et la position signalée ne change pas. Il importe toutefois de calibrer le palpeur dans les circonstances suivantes :

- Lors de la première utilisation d'un système de palpage.
- Après un changement du filtre de déclenchement.
- chaque fois qu'un nouveau stylet est installé sur le palpeur,
- Lorsqu'on soupçonne que le stylet s'est déformé ou que le palpeur a été percuté.
- à intervalles réguliers pour compenser des changements mécaniques sur la machine ;

Une fois le palpeur assemblé et monté sur la table de la machine, vous devez aligner les faces du stylet avec les axes de la machine pour éviter les erreurs de palpage lors des réglages d'outils. Il est conseillé d'effectuer cette opération avec soin car, pour un usage normal, une tolérance de 0,010 mm est recommandée pour aligner les faces. Vous y parviendrez en réglant manuellement le stylet avec les vis de réglage fournies et en utilisant un instrument adéquat (un comparateur à cadran, par exemple) installé dans la broche de la machine.

Lorsque le palpeur a été correctement réglé sur la machine, le moment est venu de le calibrer. Renishaw propose des cycles de calibration pour cette opération. L'objectif est de définir les valeurs de point de déclenchement pour la face de mesure du stylet de palpage dans des conditions de mesure normales.

La calibration devrait être exécutée à la même vitesse que le palpage.

Ces valeurs de calibration sont enregistrées dans des variables de macro servant au calcul de taille d'outil pendant les cycles de réglage d'outil.

Les valeurs obtenues sont des positions de déclenchement d'axe (dans les coordonnées machine). La calibration permet ainsi d'éliminer automatiquement toute erreur due aux caractéristiques de déclenchement de la machine et du palpeur. Ces valeurs sont les positions de déclenchement électronique en conditions d'exploitation dynamique, pas nécessairement les positions physiques réelles de face de stylet.

**REMARQUE :** Une mauvaise répétabilité des valeurs de point de déclenchement du palpeur indique soit un desserrage de l'unité palpeur/stylet, soit une panne de la machine et/ou du palpeur. Une inspection complémentaire est alors nécessaire.

**Guide d'installation RTS** 

Page vide.

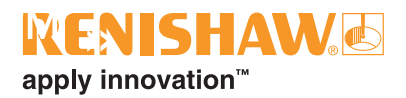

## **Configuration du palpeur**

## Configuration du palpeur en utilisant l'application Paramètres palpeur

L'application Paramètres palpeur simplifie le processus de configuration de palpeurs pour machinesoutils Renishaw compatibles avec Trigger Logic™ ou OptiLogic™.

L'application fournit des instructions visuelles claires, étape par étape, ainsi que des didacticiels vidéo, permettant de guider l'utilisateur dans le processus d'installation et de configuration d'un système de palpage pour machines-outils Renishaw.

#### En utilisant Opti-Logic™

Opti-Logic<sup>™</sup> est le procédé consistant à transmettre et à recevoir des données à partir de l'application vers un palpeur pour machines-outils Renishaw en utilisant des impulsions de lumière. L'application demandera la saisie de la version du palpeur. La version du palpeur est affichée à l'arrière du compartiment des piles qui est visible lorsque la cassette de piles est retirée.

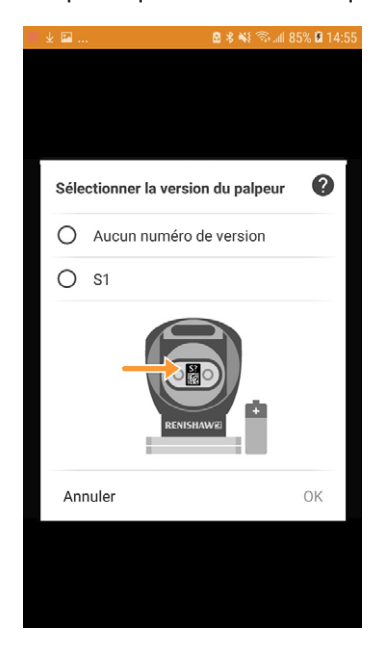

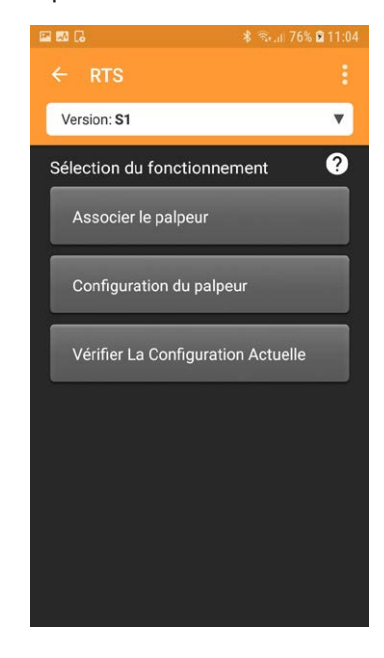

L'application Paramètres palpeur est disponible au téléchargement sur l'App Store et Google Play, ainsi que sur plusieurs app stores en Chine.

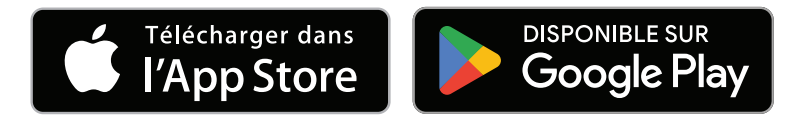

## Vérification des réglages du palpeur

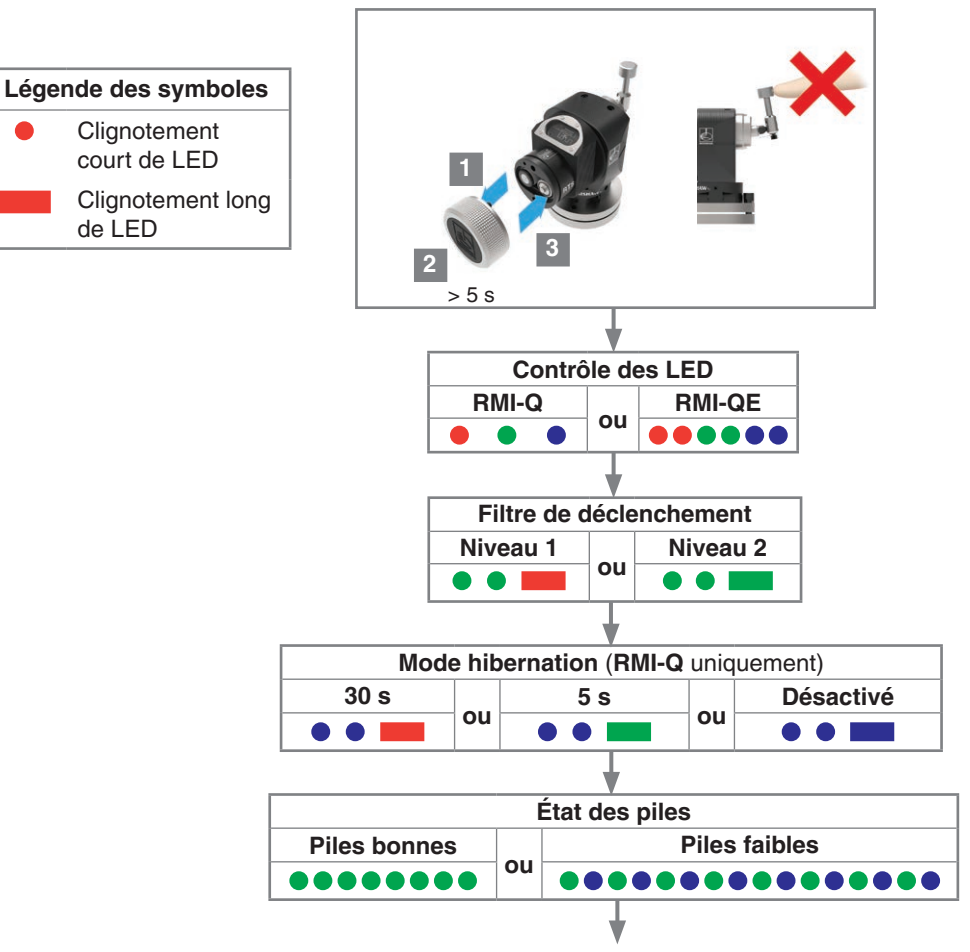

Palpeur en mode veille (après 5 secondes)

## **RENISHAW** apply innovation<sup>™</sup>

## Fonction d'association de palpeur

La fonction d'association de palpeur permet d'associer le RTS avec une interface RMI-Q ou RMI-QE indépendamment du processus de configuration pour d'autres réglages du palpeur. Pour associer le RTS avec la RMI-Q ou RMI-QE, introduisez les piles ou, si elles sont déjà installées, retirez-les pendant cinq secondes et remettez-les.

Après le contrôle des LED, le RTS va procéder à l'affichage des paramètres du palpeur. Cela se terminera par l'affichage **de l'état des piles**. Si l'alimentation des piles est bonne, l'état des piles sera huit clignotements verts. Si les piles sont faibles, chaque clignotement vert sera suivi d'un clignotement bleu.

Lorsque « l'état des piles » est affiché, défléchissez le stylet, puis relâchez-le immédiatement pour passer en « Mode Association ».

« **Mode Association désactivé** » s'affichera sous la forme d'une séquence de clignotements bleu clair. À ce stade, la RMI-Q ou RMI-QE doit être allumée.

Si une RMI-Q est activée, le RTS continuera à afficher la séquence de clignotements bleu clair. Si une RMI-QE est activée, la séquence d'affichage du RTS comprendra désormais un long clignotement jaune.

Sur le RTS, sélectionnez « **Mode Association activé** » en défléchissant le stylet pendant moins de 4 secondes. Après une association réussie indiquée par un clignotement bleu clair, bleu clair, vert, le RTS s'éteindra au bout de 20 secondes, puis passera en veille. Si le « **Mode d'association activé** » n'est pas sélectionné, le RTS s'éteindra après 120 secondes puis se mettra en veille (voir page 4.6 « **Association RTS – RMI-Q** » ou page 4.7 « **Association RTS – RMI-QE** » pour plus d'informations).

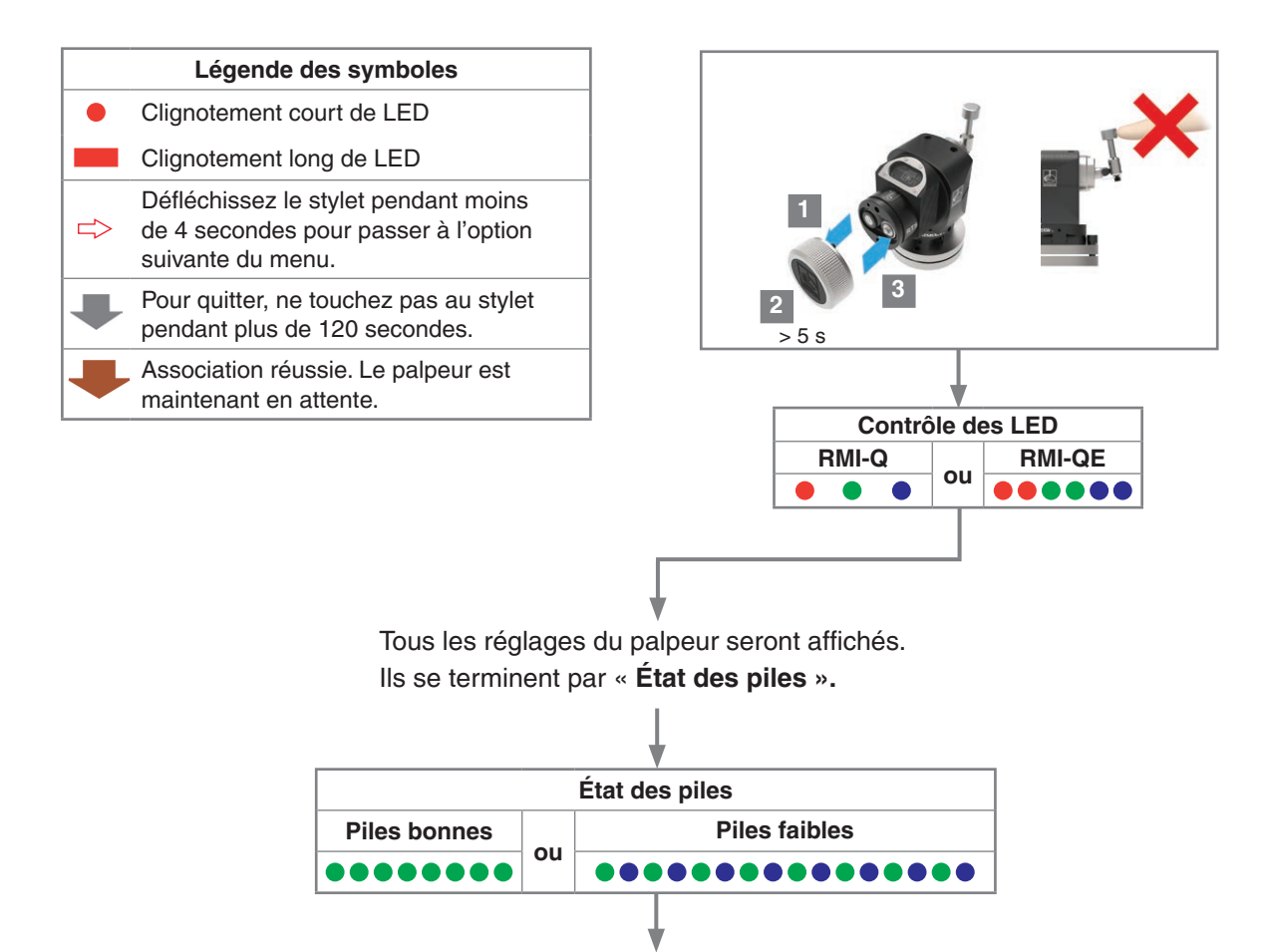

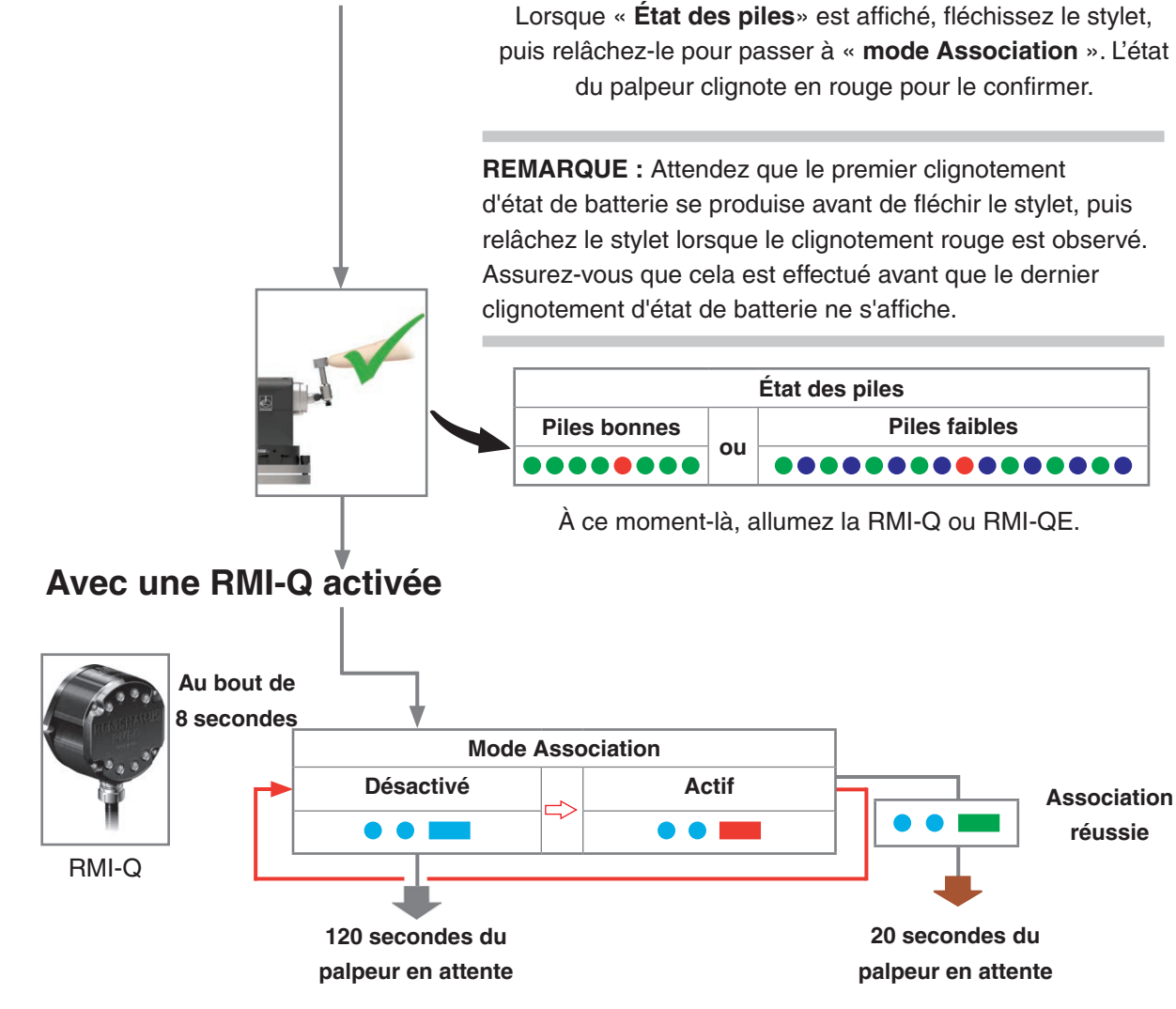

Si l'association n'est pas réussie, « **Mode Association désactivé** » s'affiche à nouveau au bout de 8 secondes.

Défléchissez le stylet pendant moins de 4 secondes pour sélectionner à nouveau « Mode Association activé ».

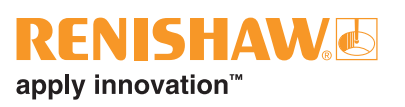

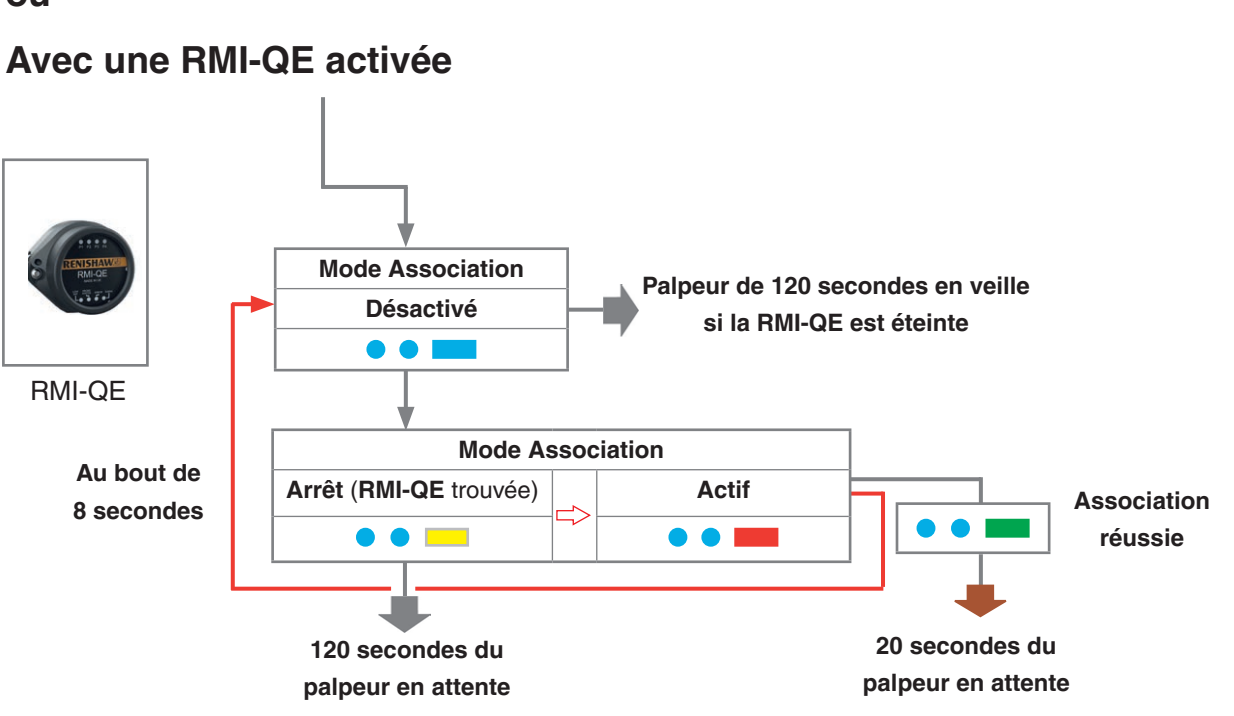

Si l'association n'est pas réussie, « **Mode Association désactivé** » s'affiche à nouveau au bout de 8 secondes.

Lorsque « **Mode Association désactivé** (**RMI-QE** trouvée) » est affiché, fléchissez le stylet pendant moins de 4 secondes pour sélectionner à nouveau « **Mode Association activé** ».

ou

## Association RTS à RMI-Q

Le réglage du système est obtenu en utilisant Trigger Logic<sup>™</sup> et par la mise sous tension de la RMI-Q. Sinon, l'association à une RMI-Q peut être réalisée en utilisant ReniKey ; un cycle de macro machine Renishaw qui ne nécessite pas que la RMI-Q soit redémarrée.

Cette association est nécessaire lors de la configuration initiale du système. Une nouvelle opération d'association sera nécessaire en cas de changement du RTS ou de la RMI-Q.

Reconfigurer les réglages du palpeur ou changer les piles ne fait pas perdre l'association. Cette opération peut être effectuée n'importe où dans l'enveloppe de fonctionnement.

Le RTS doit être utilisé avec une seule RMI-Q associée active (alimentée).

En mode Configuration, définissez les réglages du palpeur jusqu'à ce que vous arriviez au menu du « **Mode Association** » qui est «**Mode Association désactivé** » par défaut.

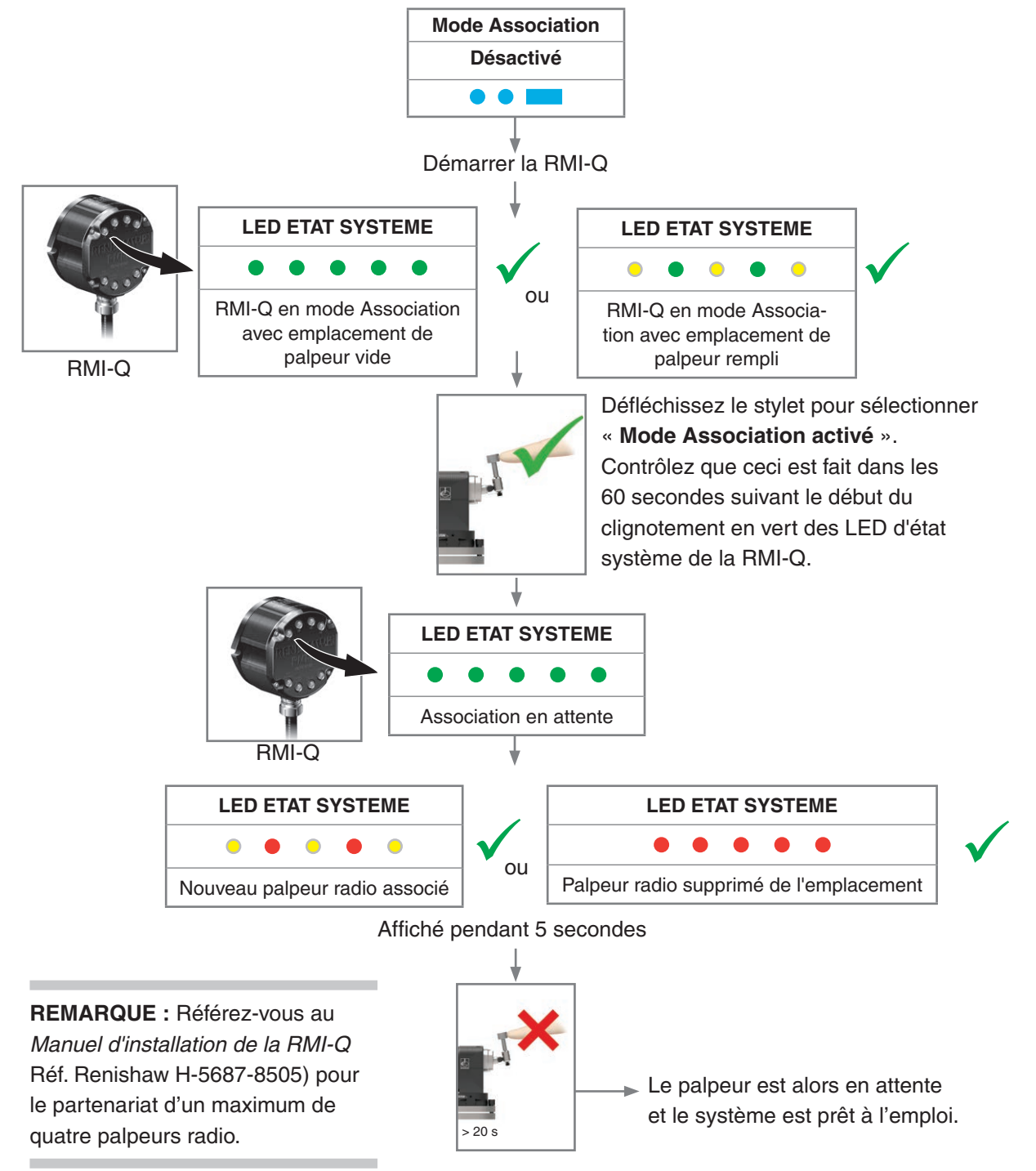

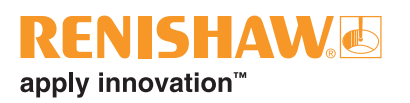

## Association RTS à RMI-QE

Le paramétrage du système fait appel à la logique de déclenchement Trigger Logic<sup>™</sup> et à la mise en marche de la RMI-QE. On peut également associer à une RMI-QE avec ReniKey, un cycle de macros machine Renishaw n'exigeant pas de mettre la RMI-QE hors, puis sous tension.

Cette association est nécessaire lors de la configuration initiale du système. Une nouvelle opération d'association sera nécessaire en cas de changement du RTS ou de la RMI-QE.

Reconfigurer les réglages du palpeur ou changer les piles ne fait pas perdre l'association. Cette opération peut être effectuée n'importe où dans l'enveloppe de fonctionnement.

Un RTS qui a été associé avec la RMI-QE mais qui par la suite a été utilisé avec un autre système devra être ré-associé avant d'être remis en service avec la RMI-QE.

Reportez-vous à la page 4.3 « **Fonction d'association de palpeur** » pour plus d'informations sur la façon d'atteindre le « **mode Association** ».

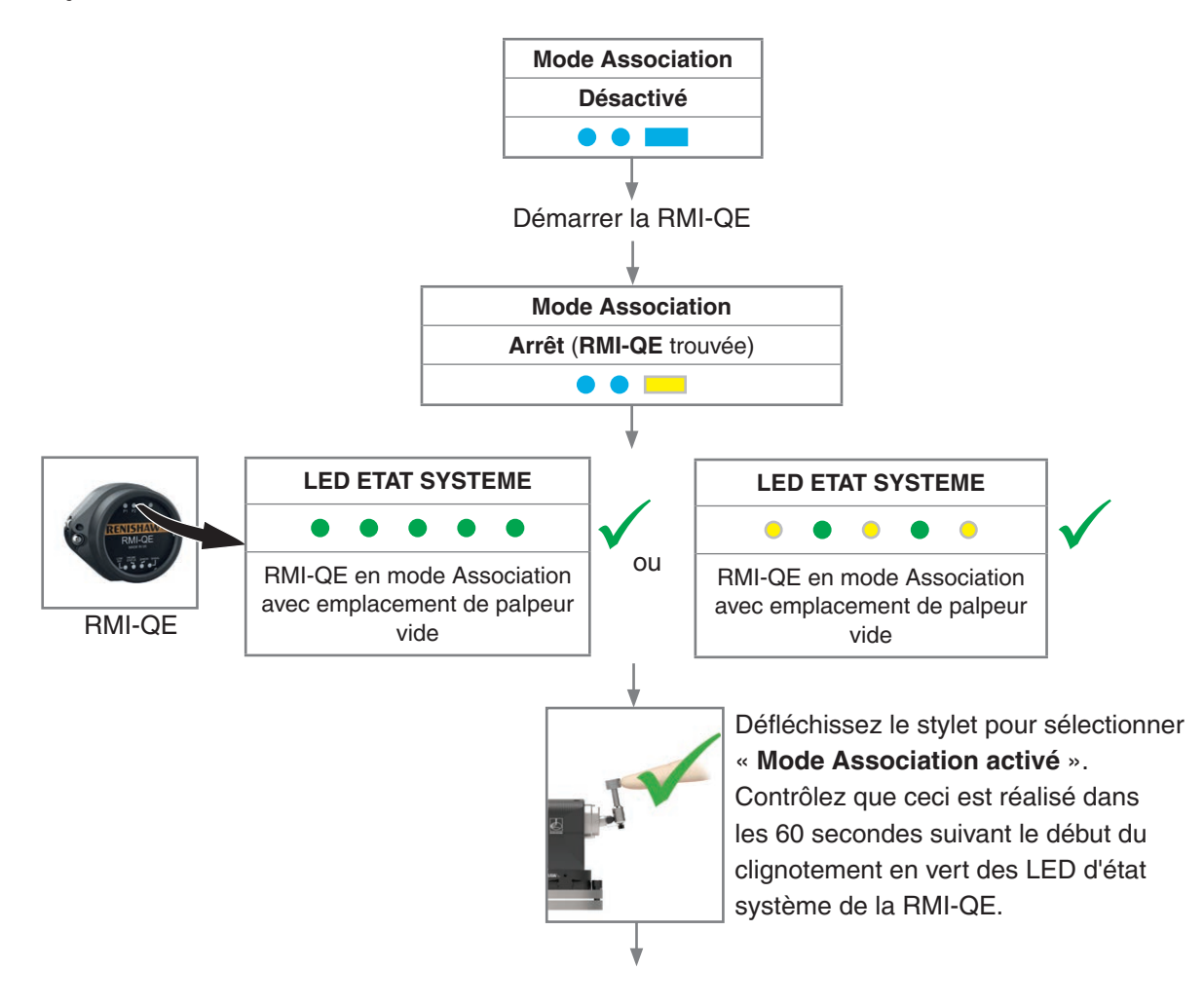

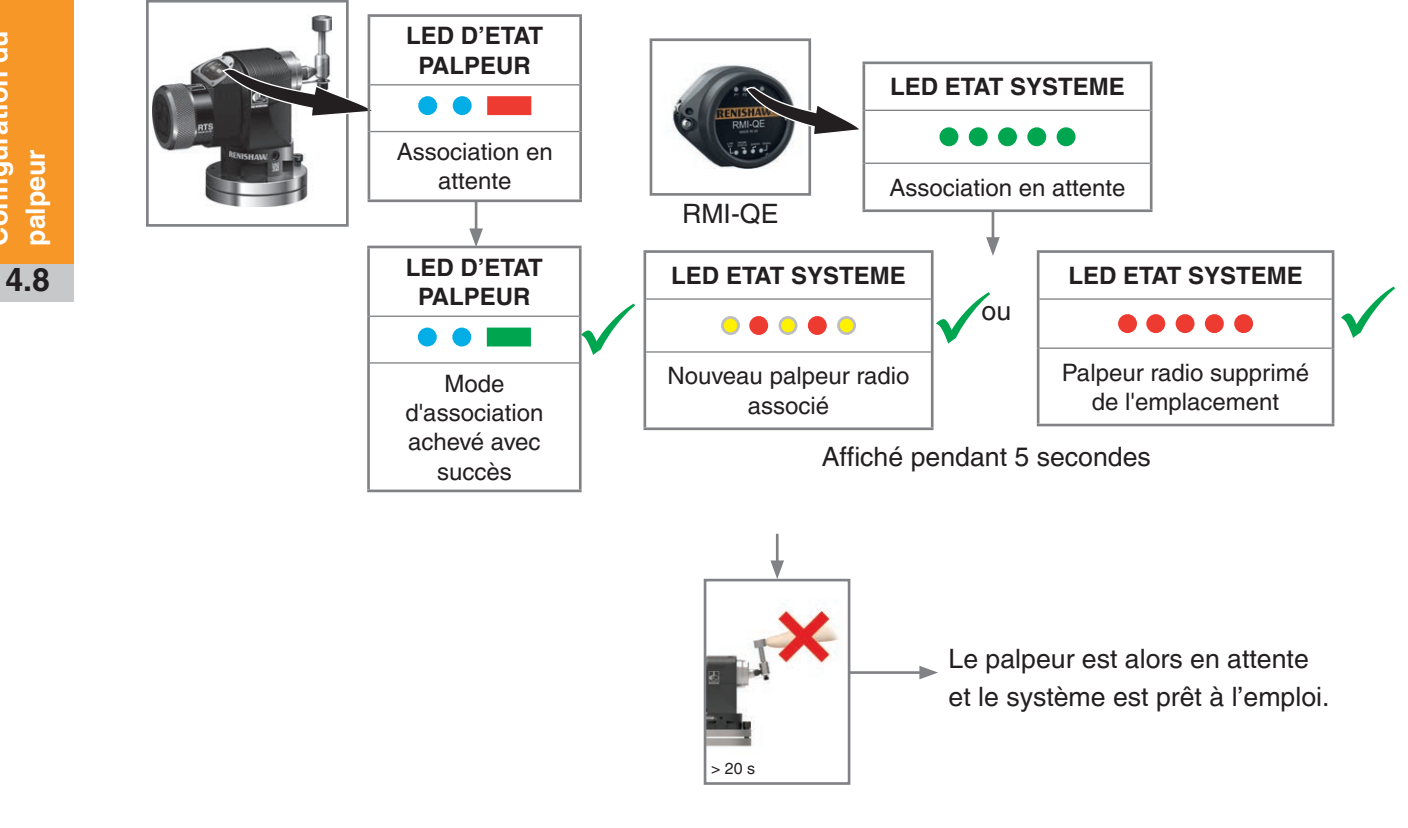

REMARQUE : Référez-vous au manuel d'installation de l'interface radio machine RMI-QE (Réf. Renishaw H-6551-8523) pour l'association d'un maximum de quatre palpeurs radio.

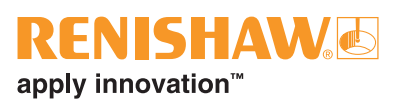

## Modification des paramètres du palpeur lors de l'association avec une RMI-Q

Trigger Logic permet de modifier les paramètres du palpeur. Introduisez les piles ou, si elles sont déjà installées, retirez-les pendant 5 secondes et remettez-les.

Après avoir vérifié les LED, fléchissez immédiatement le stylet et maintenez-le fléchi jusqu'à ce qu'il clignote huit fois en rouge. (Si les piles sont faibles, chaque clignotement en rouge sera suivi d'un clignotement en bleu.)

Maintenez le stylet fléchi jusqu'à ce que le réglage « **Filtre de déclenchement** » apparaisse. Ensuite, relâchez le stylet. Le palpeur se trouve désormais en mode Configuration et la Trigger Logic est activée.

| Légende des symboles |                                                                                                   |  |  |  |
|----------------------|---------------------------------------------------------------------------------------------------|--|--|--|
| •                    | Clignotement court de LED                                                                         |  |  |  |
|                      | Clignotement long de LED                                                                          |  |  |  |
|                      | Défléchissez le stylet pendant moins<br>de 4 secondes pour passer à l'option<br>suivante du menu. |  |  |  |
| ₽                    | Fléchir le stylet pendant plus de<br>4 secondes pour passer au menu<br>suivant.                   |  |  |  |
| ➡                    | Pour quitter, ne touchez pas au stylet pendant plus de 120 secondes.                              |  |  |  |
| $\Box$               | Pour quitter, ne touchez pas au stylet pendant plus de 20 secondes.                               |  |  |  |

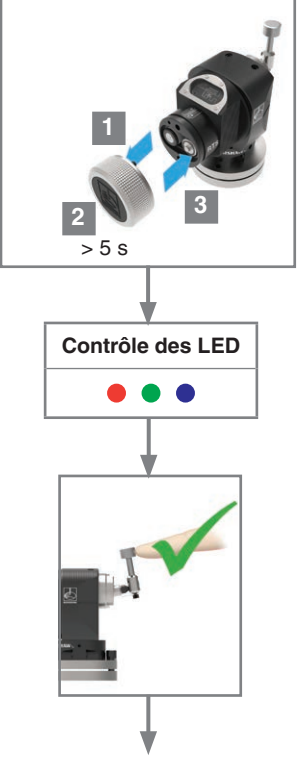

Défléchissez le stylet et maintenez-le défléchi jusqu'à la fin de l'affichage d'état de pile, à l'issue de la séquence de contrôle.

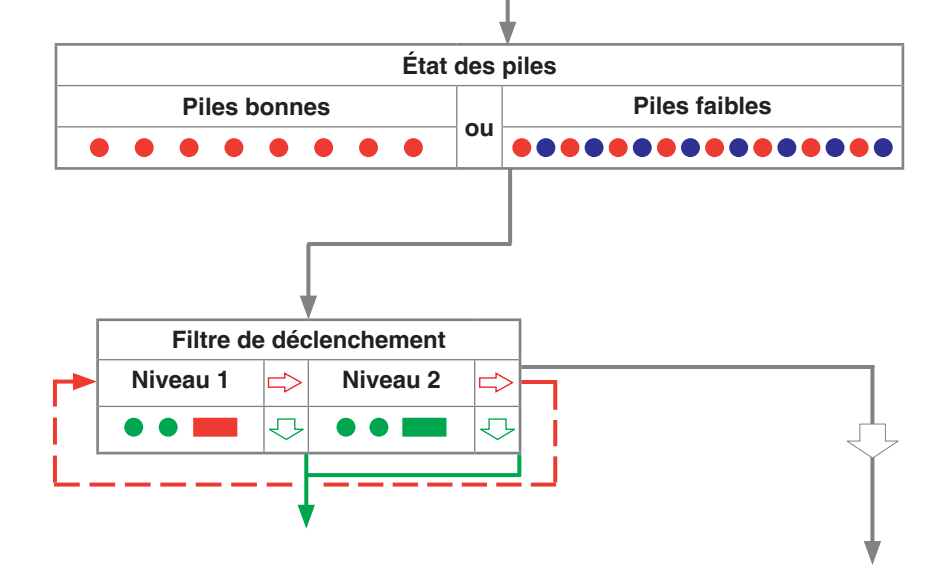

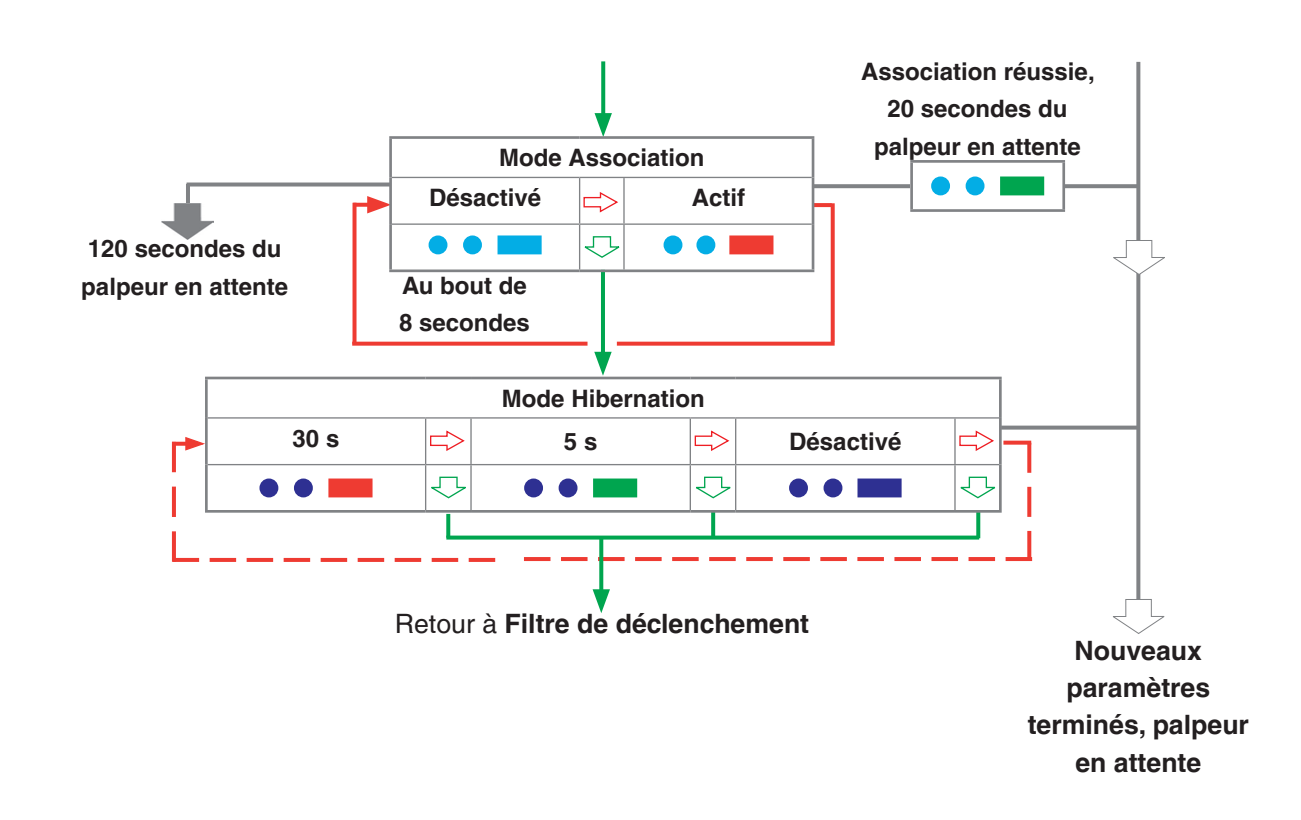

**REMARQUE :** Pour associer un RTS à une RMI-Q, voir la page 4.6 « **Association RTS à RMI-Q** » pour plus d'informations. Une fois l'association réussie, le RTS affichera « **Association réussie** » et passera en attente après 20 secondes.

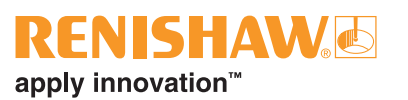

## Modification des paramètres du palpeur lors de l'association avec une RMI-QE

Trigger Logic permet de modifier les paramètres du palpeur. Introduisez les piles ou, si elles sont déjà installées, retirez-les pendant 5 secondes et remettez-les.

Après avoir vérifié les LED, fléchissez immédiatement le stylet et maintenez-le fléchi jusqu'à ce qu'il clignote huit fois en rouge. (Si les piles sont faibles, chaque clignotement en rouge sera suivi d'un clignotement en bleu.)

Maintenez le stylet fléchi jusqu'à ce que le réglage « **Filtre de déclenchement** » apparaisse. Ensuite, relâchez le stylet. Le palpeur se trouve désormais en mode Configuration et la Trigger Logic est activée.

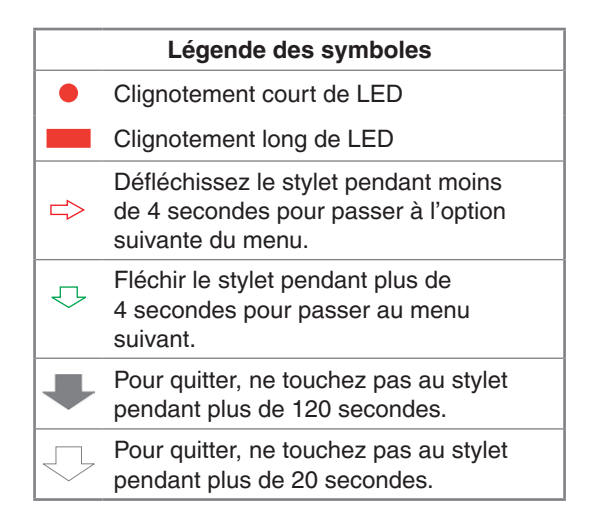

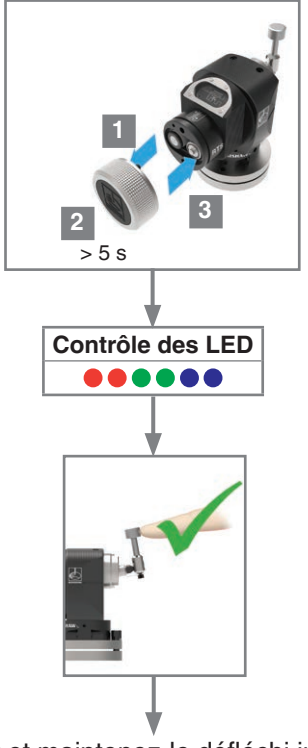

Défléchissez le stylet et maintenez-le défléchi jusqu'à la fin de l'affichage d'état de pile, à l'issue de la séquence de contrôle.

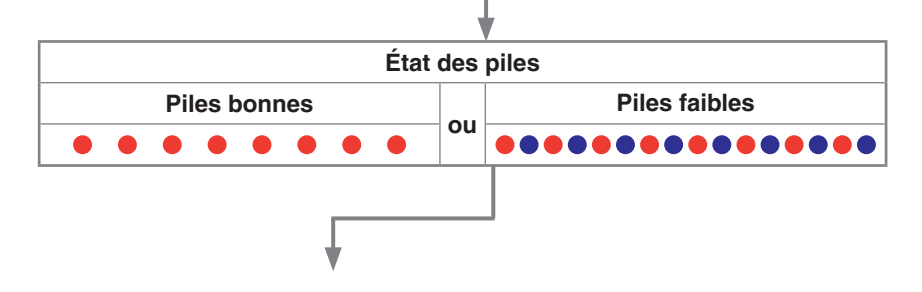

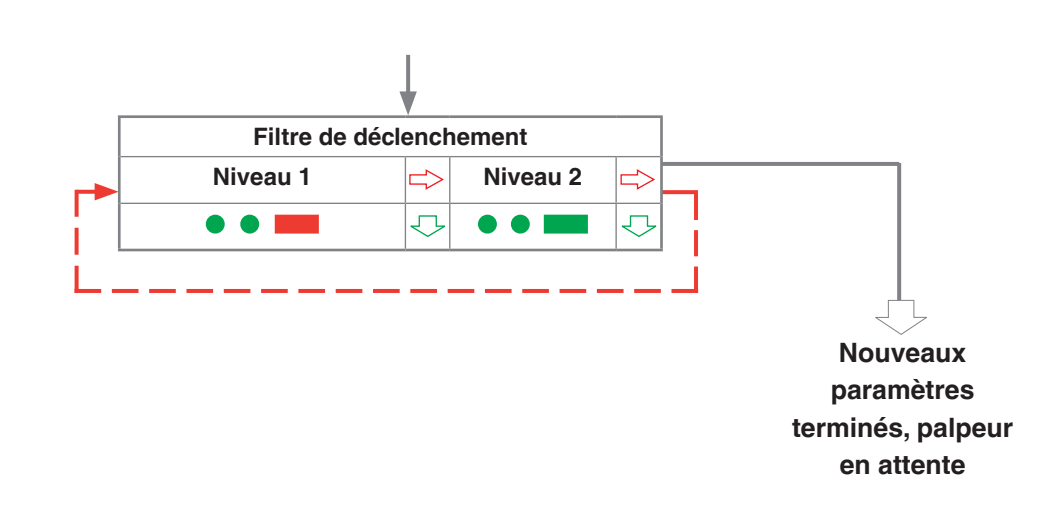

**REMARQUE :** Pour associer un RTS avec une RMI-QE, reportez-vous à la page 4.3 « **Fonction** d'association de palpeur », pour plus d'informations sur la façon d'atteindre le « **mode** Association ».

## **RENISHAW** apply innovation<sup>™</sup>

## Fonction Réinitialisation maître

Le RTS intègre une fonction de réinitialisation maître pour aider les utilisateurs qui ont modifié les paramètres du palpeur par erreur dans un état non intentionnel.

L'application de la fonction de réinitialisation maître efface tous les paramètres actuels du palpeur et rétablit le palpeur avec les paramètres par défaut.

Les paramètres par défaut sont les suivants :

- Filtre de déclenchement : Niveau 1
- Mode d'hibernation activé 30 s

Les paramètres par défaut peuvent ne pas être représentatifs des paramètres requis pour le palpeur. Une configuration supplémentaire du RTS peut être nécessaire par la suite afin d'obtenir les paramètres de palpeur requis.

#### Pour réinitialiser le palpeur

- 1. Introduisez les piles ou, si elles sont déjà installées, retirez-les pendant 5 secondes et remettez-les.
- 2. Après avoir vérifié les LED, fléchissez immédiatement le stylet et maintenez-le fléchi jusqu'à ce qu'il clignote huit fois en rouge. (Si les piles sont faibles, chaque clignotement en rouge sera suivi d'un clignotement en bleu.)
- 3. Maintenez le stylet fléchi jusqu'à ce que le réglage **Filtre de déclenchement** (ou d'abord le menu Trigger Logic) apparaisse. Ensuite, relâchez le stylet
- 4. Fléchissez le stylet pendant 20 secondes. Les LED d'état vont clignoter en jaune huit fois. Une confirmation de la réinitialisation usine est requise, si rien n'est fait, le palpeur va s'arrêter par temporisation.
- 5. Pour confirmer qu'une réinitialisation maître est nécessaire, relâchez le stylet, puis maintenez le stylet défléchi de nouveau jusqu'à ce que la séquence de huit clignotements jaunes se termine. Cette action va effacer tous les réglages du palpeur et rétablir le palpeur avec les paramètres par défaut. Suite à un contrôle des LED, le RTS retourne alors dans Trigger Logic et affiche «Filtre de déclenchement ».
- 6. Une configuration supplémentaire à l'aide de Trigger Logic peut être nécessaire afin d'obtenir les paramètres de palpeur requis.

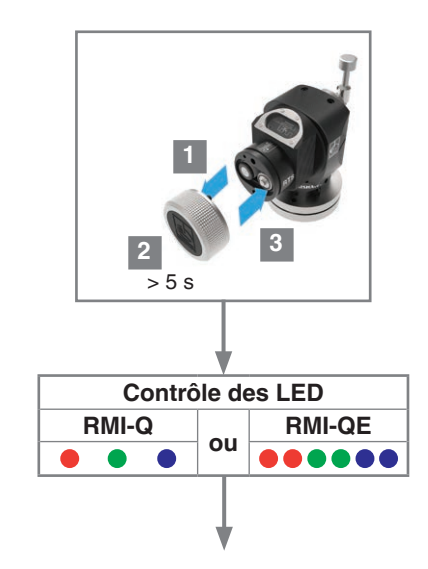

1.

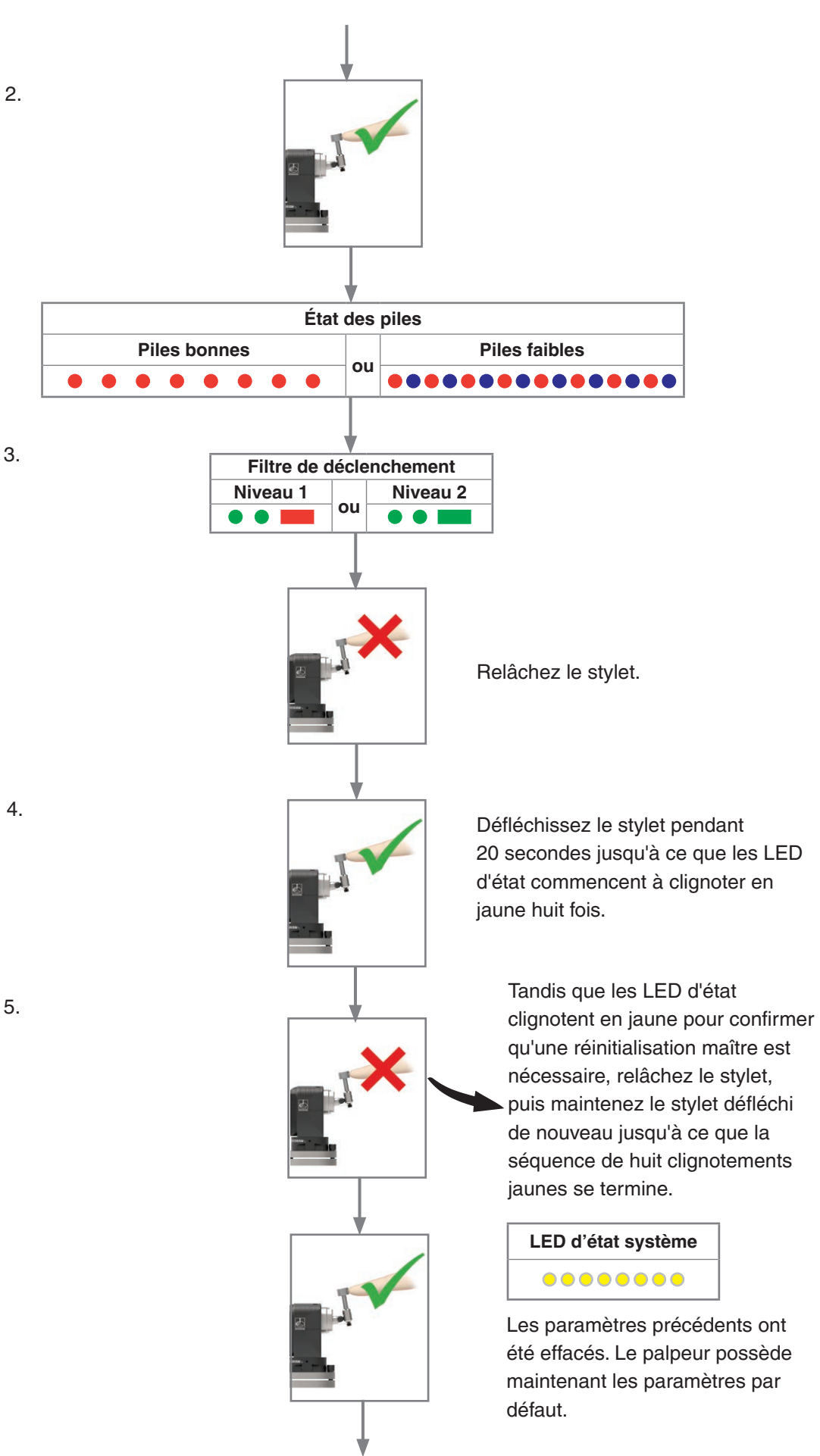

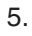

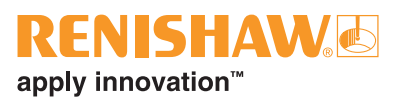

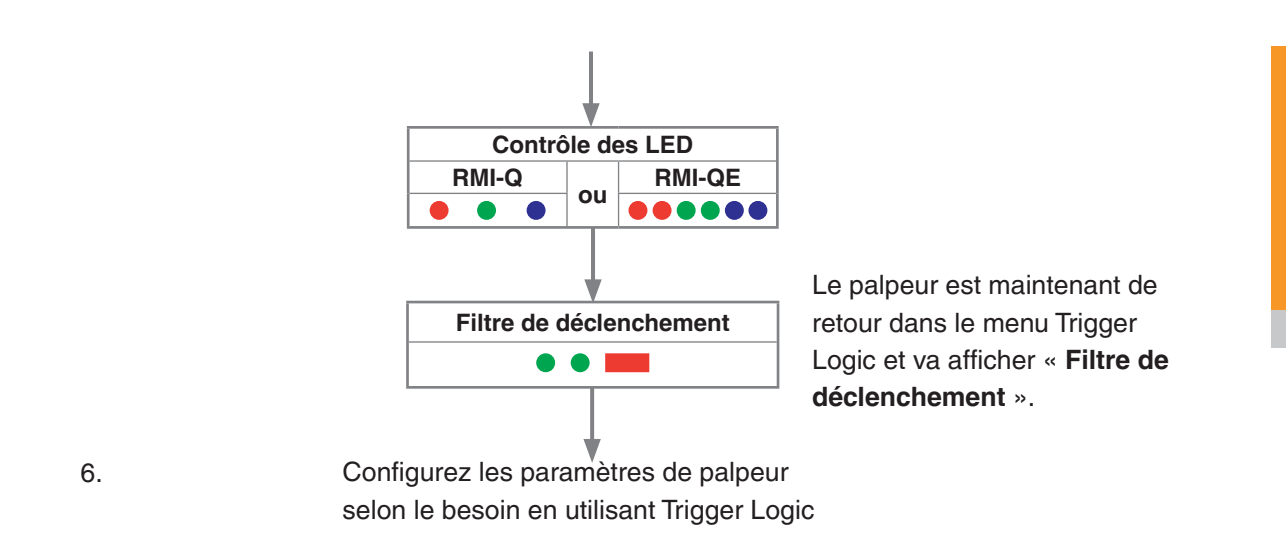

**REMARQUE :** Le RTS va continuer à être associé avec la RMI-Q ou la RMI-QE suite à l'activation de la fonction de réinitialisation maître.

## **Mode Fonctionnement**

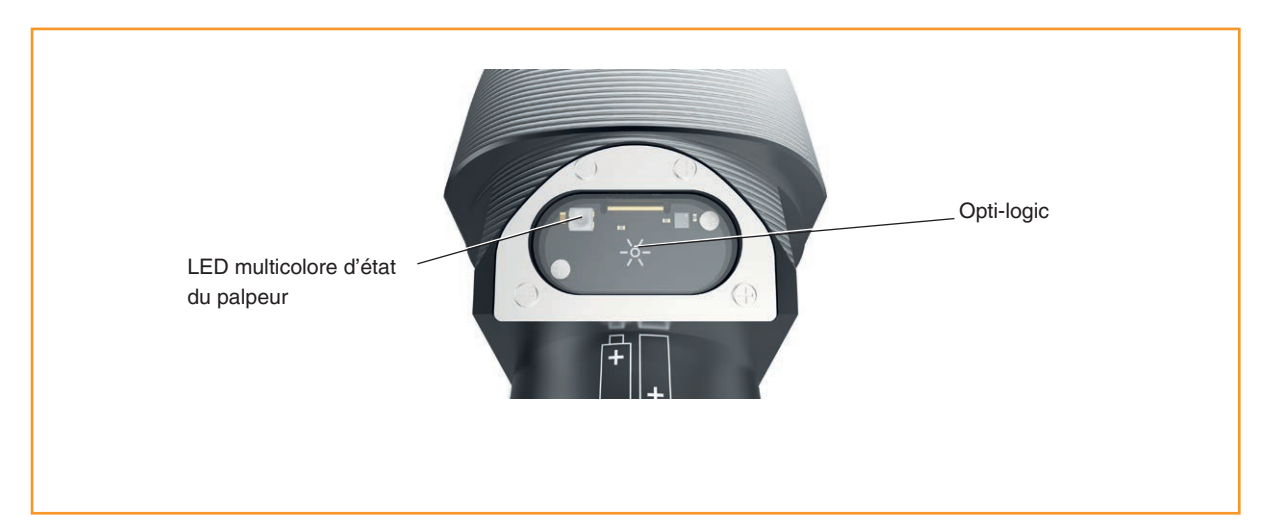

#### LED d'état du palpeur

| Couleur des LED                                      | État du palpeur                                                  | Indice<br>graphique |
|------------------------------------------------------|------------------------------------------------------------------|---------------------|
| Vert clignotant                                      | Palpeur au repos en mode fonctionnement                          | • • •               |
| Rouge clignotant                                     | Palpeur déclenché en mode fonctionnement                         | • • •               |
| Clignotement en vert et bleu                         | Palpeur au repos en mode d'exploitation - pile faible            | •••••               |
| Rouge et bleu clignotants                            | Palpeur déclenché en mode de fonctionnement<br>– batterie faible | •••••               |
| Rouge fixe                                           | Piles mortes                                                     |                     |
| Rouge clignotant<br>ou<br>Clignotement rouge et vert | Piles inadaptées                                                 | •••••               |
| ou<br>Séquence à l'introduction des piles            |                                                                  | •••••               |

**REMARQUE :** Si on ne tient pas compte d'un signal « piles faibles » sur les LED, les piles au chlorure de lithium-thionyle risquent de déclencher les étapes suivantes :

- 1. Quand le palpeur est actif, les piles se déchargent jusqu'à ce que l'alimentation devienne trop faible pour un fonctionnement correct du palpeur.
- 2. Le palpeur arrête de fonctionner mais se réactive car les piles se rechargent suffisamment pour l'alimenter.
- 3. Le palpeur entreprend sa séquence de contrôle de LED (voir page 4.2 « Vérification des réglages du palpeur » pour plus d'informations).
- 4. Les piles se déchargent à nouveau et le palpeur arrête de fonctionner.
- 5. Là encore, les piles récupèrent suffisamment pour alimenter le palpeur et la séquence de contrôle est répétée.

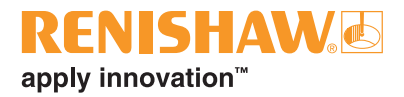

## **Entretien**

## Entretien

Vous pouvez entreprendre les opérations de maintenance périodique indiquées dans ces instructions.

Tout démontage et toute réparation d'équipements Renishaw n'y figurant pas sont des opérations hautement spécialisées qui doivent donc être confiées à un Centre d'Entretien Renishaw agréé.

Tout équipement nécessitant une réparation, une révision ou l'attention d'un spécialiste dans le cadre de la garantie doit être renvoyé à votre fournisseur.

## Nettoyage du palpeur

Essuyer la fenêtre du palpeur avec un chiffon propre pour éliminer les résidus d'usinage. Ceci doit être effectué régulièrement pour maintenir une transmission optimale.

**AVERTISSEMENT :** Le système RTS dispose d'un hublot en verre. En cas de rupture, manipulez-le avec soin pour éviter les blessures.

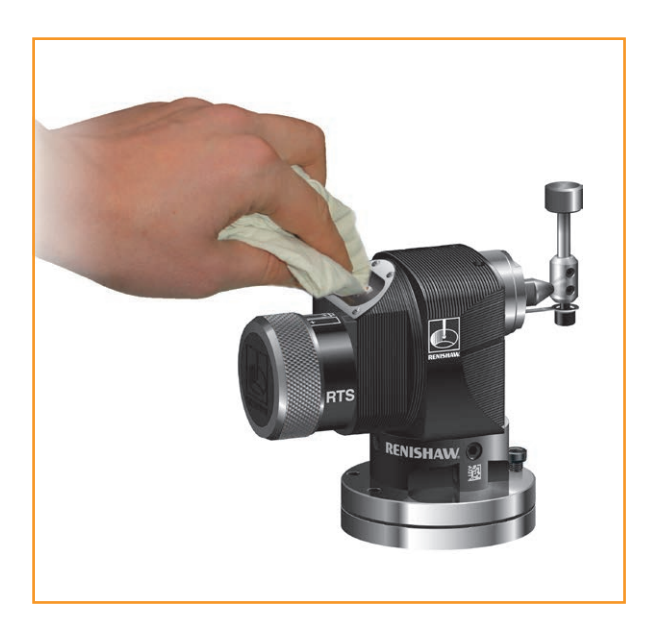

### **Changement des piles**

#### **ATTENTION :**

Ne pas laisser des piles épuisées dans le palpeur.

En changeant les piles, ne pas laisser de liquide de coupe ou d'impuretés pénétrer dans le compartiment à piles.

L'équipement doit être propre et sec avant d'introduire les piles.

Lors du changement de piles, vérifier si leur polarité est correcte.

Attention de ne pas endommager le joint du compartiment à piles.

Utiliser uniquement les piles prescrites.

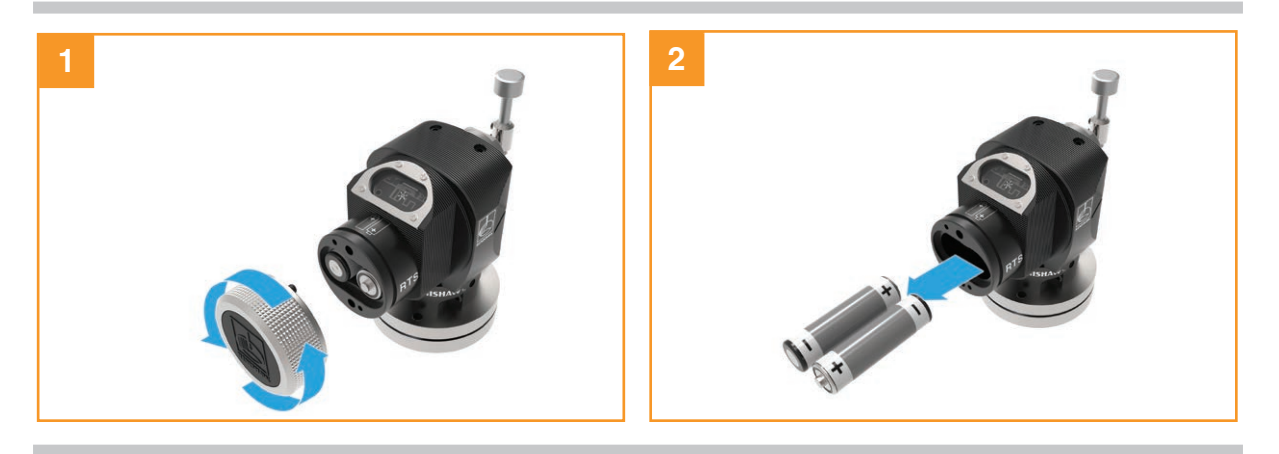

**AVERTISSEMENT :** Respecter la réglementation locale en matière de mise au rebut des piles déchargées. Ne jamais jeter des piles au feu.

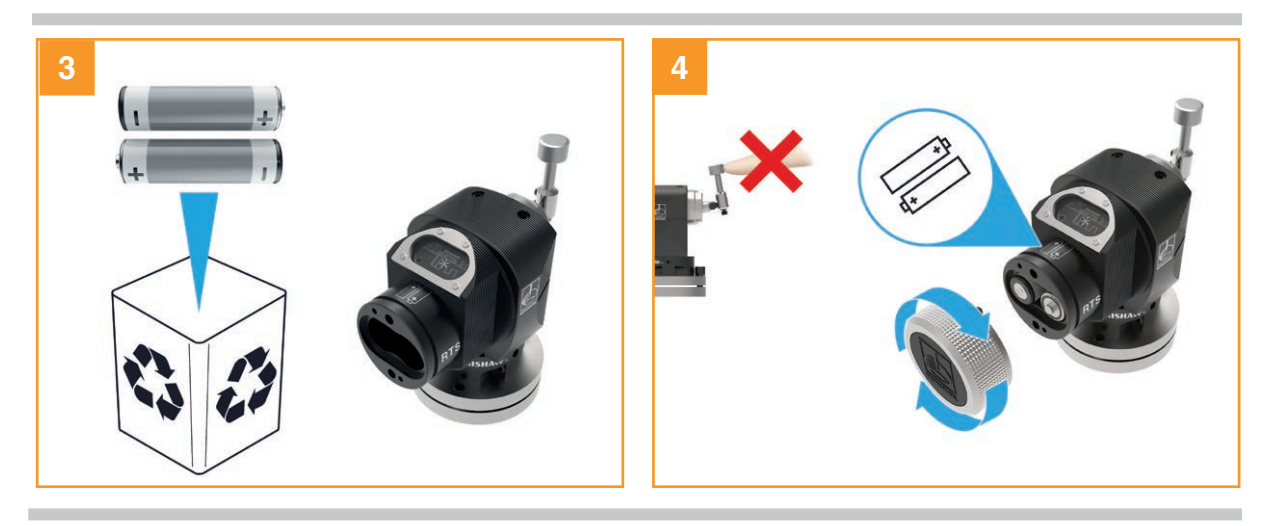

#### **REMARQUES** :

Après avoir retiré des piles usées, attendre plus de 5 secondes avant d'en introduire des neuves.

N'utilisez pas à la fois des piles neuves et des piles usagées, car leur durée de vie sera réduite et elles seront endommagées.

Toujours contrôler la propreté et l'état du joint de compartiment et des surfaces d'assemblage avant le remontage.

Si des piles épuisées sont introduites par inadvertance, les LED resteront allumées en rouge.

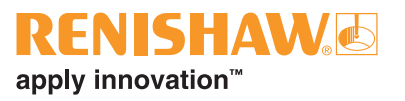

## Types de piles

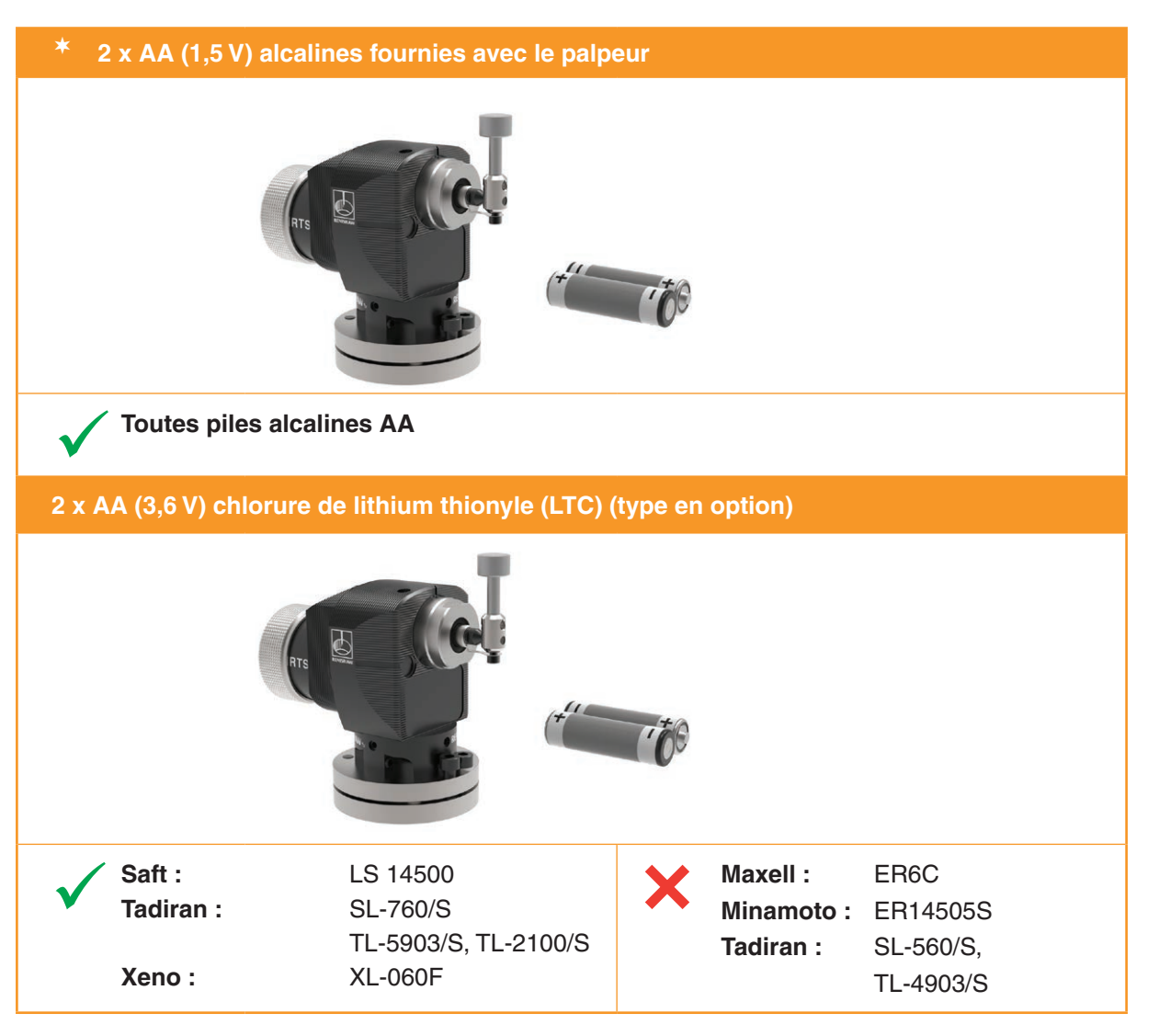

\*Les types de piles AA sont aussi appelées LR6 ou MN1500.

**REMARQUE :** Des batteries au chlorure de lithium-thionyle sont disponibles auprès d'autres fabricants. Cependant, celles-ci ne sont pas testées par Renishaw, de sorte qu'un fonctionnement correct du palpeur ne peut pas être garanti.

## Maintenance périodique

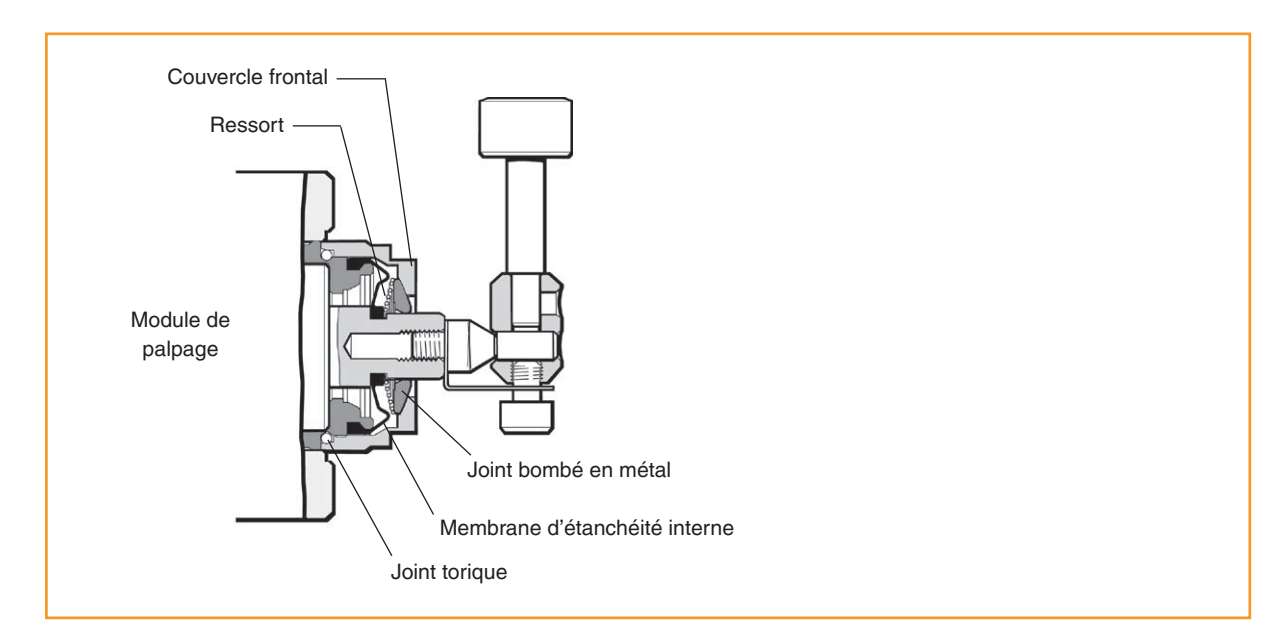

### Maintenance périodique

Le palpeur est un outil de précision qu'il faut manipuler avec soin.

Veiller à ce que le palpeur soit bien fixé sur son support de montage.

Le palpeur requiert peu de maintenance. Il a été conçu pour fonctionner comme un appareil monté en permanence sur centre d'usinage à CN soumis à des copeaux brûlants dans un environnement refroidi.

- 1. Ne pas laisser les débris s'accumuler autour du palpeur.
- L'accumulation de copeaux sur la fenêtre du récepteur nuira aux performances de transmission. Pour des instructions relatives au nettoyage du palpeur, voir page 5.1, « Nettoyage du palpeur ».
- 3. Veiller à bien maintenir la propreté des branchements électriques.
- 4. Le mécanisme du palpeur est protégé par un joint bombé externe en métal et une membrane d'étanchéité interne souple.

Environ une fois par mois, inspecter la membrane d'étanchéité interne du palpeur, (voir page 5.5, « **Contrôle de la membrane d'étanchéité interne** », pour plus de détails). Si elle est percée ou endommagée, contacter Renishaw.

L'expérience permettra de décider si l'intervalle d'entretien doit être réduit ou prolongé.

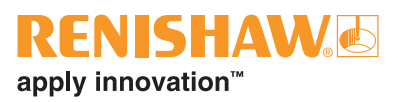

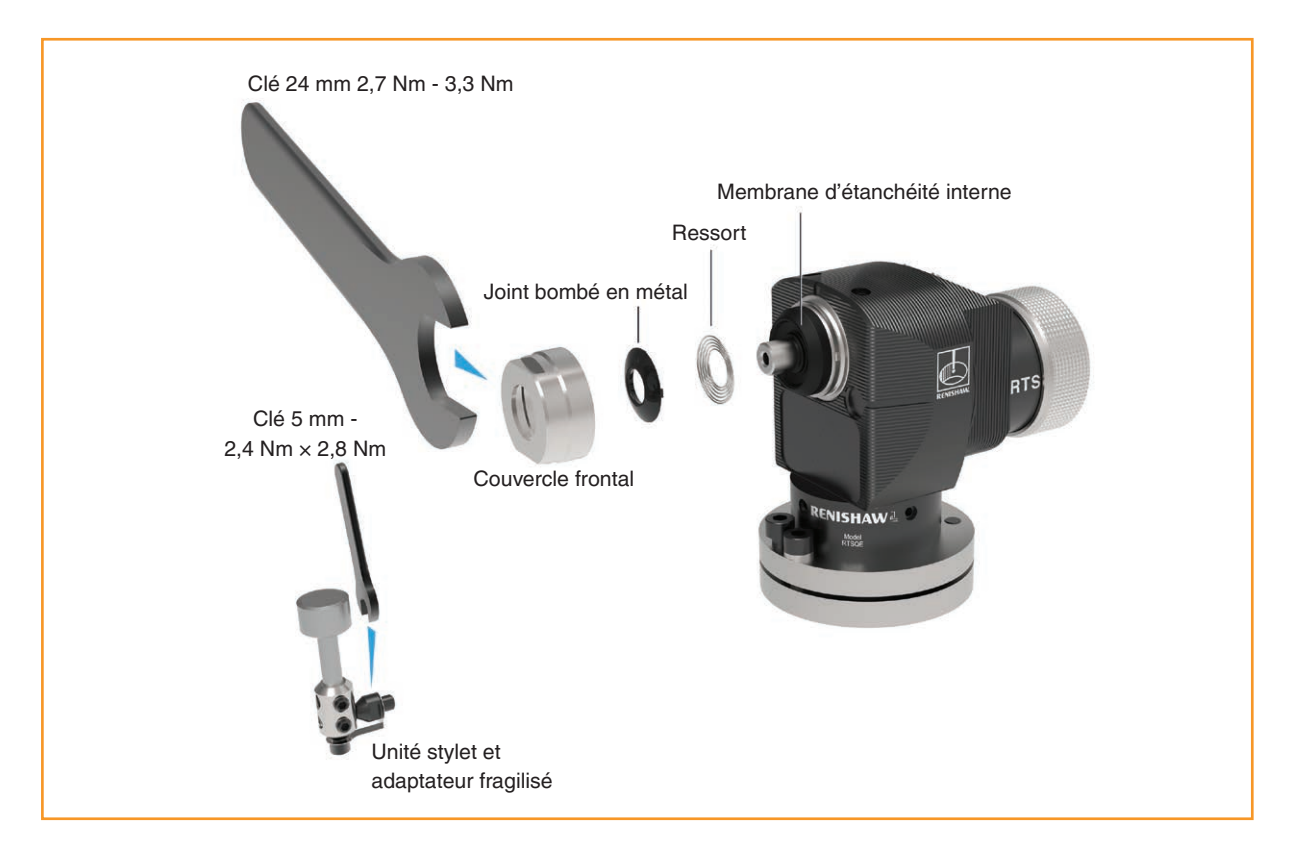

### Inspection de la membrane d'étanchéité interne

- 1. Retirer l'ensemble stylet/adaptateur fragilisé avec la clé de 5 mm.
- 2. Utiliser une clé de 24 mm pour retirer le panneau avant du palpeur. Ceci mettra à découvert le joint bombé en métal, le ressort et le diaphragme interne. Retirer le joint bombé et le ressort.

**AVERTISSEMENT :** Ces pièces risquent de tomber.

3. Laver l'intérieur du palpeur avec du liquide de coupe propre.

AVERTISSEMENT : Ne pas utiliser d'objets pointus pour retirer des débris sur le palpeur.

- 4. Examiner la membrane d'étanchéité pour vérifier qu'elle n'est ni percée, ni endommagée. En cas de détérioration, renvoyer le palpeur au fournisseur pour réparation ; toute pénétration de liquide de refroidissement à l'intérieur du mécanisme du palpeur pourrait entraîner son dysfonctionnement.
- 5. Remonter le ressort et le joint bombé en métal (le diamètre le plus grand du ressort se plaque contre le joint bombé en métal).
- 6. Remonter les composants restants.

**Guide d'installation RTS** 

Page vide.

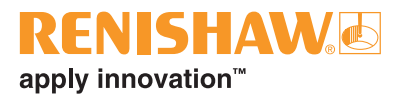

## **Diagnostic d'erreur**

6.1

| Symptôme                                           | Cause                                                                                                    | Action                                                                                                    |
|----------------------------------------------------|----------------------------------------------------------------------------------------------------|----------------------------------------------------------------------------------------------------|
| Le palpeur ne                                      | Les piles sont usées.                                                                                                    | Changez les piles.                                                                                                    |
| se met pas en<br>marche. (Aucune                   | Piles inadaptées.                                                                                                    | Installer des piles adéquates.                                                                                                    |
| LED ne s'allume<br>ou n'indique<br>les réglages du | Piles mal placées.                                                                                                    | Contrôler l'installation des piles / la polarité.                                                                                                    |
| palpeur).                                          | Les piles n'ont pas été retirées assez<br>longtemps pour réinitialiser le palpeur.                                        | Retirer les piles pendant au moins<br>5 secondes.                                                                                                    |
|                                                    | Mauvaise connexion entre les<br>surfaces d'assemblage et les contacts<br>du logement de piles.                            | Enlever toute salissure et nettoyer les contacts avant le remontage.                                                                                               |
| Le palpeur ne se                                   | Les piles sont usées.                                                                                                    | Changez les piles.                                                                                                    |
| met pas en marche.                                 | Piles inadaptées.                                                                                                    | Installer des piles adéquates.                                                                                                    |
|                                                    | Piles mal placées.                                                                                                    | Contrôler l'installation des piles / la polarité.                                                                                                    |
|                                                    | Échec liaison radio/RTS trop éloigné.                                                                                     | Vérifier la position de la RMI-Q ou<br>RMI-QE ; pour toute information<br>complémentaire voir page 3.2,<br>« Installation du RTS avec une<br>RMI-Q ou RMI-QE ».    |
|                                                    | Pas de signal « Marche/Arrêt » de la<br>RMI-Q ou de la RMI-QE (« <b>mise en</b><br><b>marche par radio</b> » uniquement). | Vérifier que la LED de démarrage<br>de la RMI-Q ou RMI-QE est verte.                                                                                               |
|                                                    | RTS en <b>mode Hibernation</b> (RMI-Q uniquement).                                                                        | Contrôler la distance du palpeur<br>et attendre jusqu'à 30 secondes,<br>puis renvoyer le signal de mise en<br>marche.                                              |
|                                                    |                                                                                                    | Vérifier la position de la<br>RMI-Q, pour toute information<br>complémentaire voir page 3.2,<br>« <b>Installation du RTS avec une</b><br><b>RMI-Q ou RMI-QE</b> ». |

| Symptôme                                   | Cause                                                                                               | Action                                                                                                    |
|--------------------------------------------|----------------------------------------------------------------------------------------------------|----------------------------------------------------------------------------------------------------|
| Arrêt intempestif de la machine pendant un | Échec liaison radio/RTS trop<br>éloigné.                                                            | Vérifier l'interface/récepteur et<br>supprimer l'obstacle.                                                                                                    |
| cycle de palpage.                          |                                                                                                    | Vérifier la position de la RMI-Q ou<br>RMI-QE ; pour toute information<br>complémentaire voir page 3.2,<br>« Installation du RTS avec une<br>RMI-Q ou RMI-QE ». |
|                                            | Défaut récepteur RMI-Q ou<br>RMI-QE/machine.                                                        | Voir le manuel d'utilisation récepteur/machine.                                                                                                    |
|                                            | Les piles sont usées.                                                                               | Changez les piles.                                                                                                    |
|                                            | Vibrations machine excessives<br>entraînant un faux déclenchement<br>du palpeur.                    | Changer le réglage du filtre de<br>déclenchement.                                                                                                    |
|                                            | Le palpeur ne peut pas mesurer<br>l'outil.                                                          | Vérifier que le bon outil est dans<br>la broche et que le bon correcteur<br>d'outil est appliqué. Contrôler que<br>le stylet n'est pas brisé.                   |
|                                            | Erreur de sélection pour RMI-Q<br>ou RMI-QE.                                                        | Contrôler l'indication d'erreur sur l'interface et corriger.                                                                                                    |
| La broche s'écrase<br>dans le palpeur.     | Correcteur de longueur d'outil inexact.                                                             | Vérifier les correcteurs.                                                                                                    |
|                                            | Dans les cas où il y a plusieurs<br>palpeurs sur une machine, un<br>palpeur incorrect a été activé. | Contrôler le câblage de l'interface ou le programme-pièce.                                                                                                    |

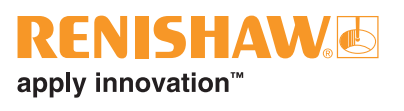

| Symptôme                  | Cause                                                                                                    | Action                                                                                                    |
|---------------------------|----------------------------------------------------------------------------------------------------|----------------------------------------------------------------------------------------------------|
| Mauvaise répétabilité et/ | Débris sur l'outil.                                                                                                 | Nettoyer la pièce et le stylet.                                                                                               |
| ou precision.             | Montage desserré du palpeur sur<br>le banc de la machine ou stylet<br>mal fixé.                                     | Vérifier et resserrer selon le cas.                                                                                           |
|                           | Vibrations excessives sur la machine.                                                                               | Changer le réglage du filtre de<br>déclenchement.                                                                             |
|                           |                                                                                                    | Éliminer les vibrations.                                                                                                    |
|                           | Un changement au niveau<br>de l'environnement ou de<br>l'équipement a entraîné une<br>erreur du correcteur calibré. | Contrôler le logiciel de palpage.<br>Refaire le sous-programme de<br>calibration.                                             |
|                           | Calibration périmée et/ou correcteurs inexacts.                                                                     | Examiner le logiciel de palpage et appliquer des vitesses identiques.                                                         |
|                           | Les vitesses de calibration et<br>d'accostage sont différentes.                                                     | Contrôler le logiciel de palpage.                                                                                             |
|                           | Mesure prise au moment où<br>l'outil quitte la surface.                                                             | Contrôler le logiciel de palpage.                                                                                             |
|                           | La mesure s'effectue dans<br>les zones d'accélération et de<br>décélération de la machine.                          | Passer en revue les paramètres<br>du logiciel de palpage et du filtre<br>de palpage pour augmenter la<br>distance de retrait. |
|                           | Vitesse de palpage trop élevée<br>ou trop faible.                                                                   | Procéder à des essais de<br>répétabilité à des vitesses<br>différentes.                                                       |
|                           | Des fluctuations de température<br>provoquent des mouvements au<br>niveau de la machine et de la<br>pièce à usiner. | Minimiser les variations de<br>température.                                                                                   |
|                           | Machine-outil en défaut.                                                                                            | Faire des contrôles d'état sur la machine-outil.                                                                              |

| Symptôme                                                                             | Cause                                                                           | Action                                                                                                    |
|--------------------------------------------------------------------------------------|---------------------------------------------------------------------------------|----------------------------------------------------------------------------------------------------|
| Les LED d'état du RTS<br>ne correspondent pas<br>à celles de la RMI-Q ou<br>RMI-QE . | Échec liaison radio – le RTS est<br>hors de portée de la RMI-Q ou<br>RMI-QE.    | Vérifier la position de la RMI-Q ou<br>RMI-QE ; pour toute information<br>complémentaire voir page 3.2,<br>« Installation du RTS avec une<br>RMI-Q ou RMI-QE ».                   |
|                                                                                      | Le RTS a été mis dans une<br>enceinte ou protégé par un<br>blindage métallique. | Vérifier l'installation.                                                                                                    |
|                                                                                      | Le RTS et la RMI-Q ou RMI-QE<br>ne sont pas associés.                           | Associer le RTS et la RMI-Q ou<br>RMI-QE ; pour toute information<br>complémentaire voir page 4.6,<br>« Association RTS à RMI-Q ou<br>RMI-QE ».                                   |
| LED d'erreur RMI-Q ou                                                                | Les piles sont usées.                                                           | Changez les piles.                                                                                                    |
| RMI-QE allumee pendant<br>cycle de palpage.                                          | Le palpeur ne s'est pas mis<br>en marche ou a dépassé la<br>temporisation.      | Changer les réglages. Vérifier la méthode d'arrêt.                                                                                                    |
|                                                                                      | Échec liaison radio/RTS trop<br>éloigné.                                        | Vérifier la position de la RMI-Q ou<br>RMI-QE ; pour toute information<br>complémentaire voir page 3.2,<br>« Installation du RTS avec une<br>RMI-Q ou RMI-QE ».                   |
|                                                                                      | Le RTS et la RMI-Q ou RMI-QE<br>ne sont pas associés.                           | Associer le RTS et la RMI-Q ou<br>RMI-QE, pour toute information<br>complémentaire voir page 4.6,<br>« Association RTS à RMI-Q ou<br>RMI-QE ».                                    |
|                                                                                      | Erreur de sélection de palpeur.                                                 | Contrôler qu'un palpeur<br>radio fonctionne et qu'il est<br>correctement sélectionné sur la<br>RMI-Q ou la RMI-QE.                                                                |
|                                                                                      | Erreur sur mise en marche en<br>0,5 secondes.                                   | Contrôler que tous les palpeurs<br>radio ont la marque « Q » ou<br>« QE ». Si ce n'est pas le cas,<br>changer la durée de mise en<br>marche de la RMI-Q ou RMI-QE à<br>1 seconde. |
| LED piles faibles<br>allumée sur la RMI-Q ou<br>RMI-QE.                              | Piles faibles.                                                                  | Changer les piles au plus tôt.                                                                                                    |
| Portée réduite.                                                                      | Brouillage radio local.                                                         | Identifier et retirer.                                                                                                    |
|                                                                                      | Échec liaison radio/RTS trop<br>éloigné.                                        | Vérifier la position de la RMI-Q ou<br>RMI-QE ; pour toute information<br>complémentaire voir page 3.2,<br>« Installation du RTS avec une<br>RMI-Q ou RMI-QE ».                   |

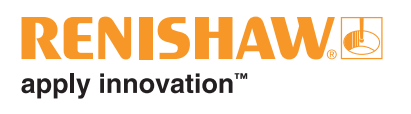

| Symptôme                                                                                        | Cause                                                                                                    | Action                                                                                        |
|-------------------------------------------------------------------------------------------------|----------------------------------------------------------------------------------------------------|-----------------------------------------------------------------------------------------------|
| Le palpeur ne s'arrête<br>pas.                                                                  | Pas de signal « Marche/Arrêt »<br>de la RMI-Q ou de la RMI-QE<br>(« <b>mise en marche par radio</b> »<br>uniquement). | Vérifier que la LED de démarrage<br>de la RMI-Q ou RMI-QE est verte.                          |
| Le palpeur passe au<br>mode de configuration<br>Trigger Logic™ et n'est<br>pas réinitialisable. | La fonction de déclenchement du<br>palpeur est endommagée.                                                            | Renvoyer à Renishaw.                                                                          |
|                                                                                                 | Le palpeur était déclenché<br>lorsque les piles ont été<br>installées.                                                | Ne pas toucher le stylet ou la face<br>de montage du stylet pendant<br>l'insertion des piles. |

**Guide d'installation RTS** 

Page vide.

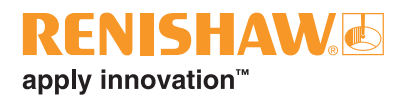

## Nomenclature

| Pièce                             | Référence   | Description                                                                                                    |
|-----------------------------------|-------------|----------------------------------------------------------------------------------------------------|
| RTS (QE)                          | A-5646-0001 | Palpeur RTS (QE) avec stylet disque, piles alcalines AA, carte support et outils. Réglé à Filtre de déclenchement désactivé.                                                                                                    |
| Stylet disque                     | A-2008-0382 | Stylet disque (carbure de tungstène, 75 Rockwell C),<br>Ø 12,7 mm.                                                                                                    |
| Stylet carré                      | A-2008-0384 | Stylet carré (touche céramique, 75 Rockwell C) 19,05 mm x 19,05 mm.                                                                                                    |
| Kit d'adaptateur<br>fragilisé     | A-5003-5171 | Kit de protection du stylet comprenant :<br>adaptateur fragilisé (× 1), attache de retenue (× 1),<br>tige de maintien (× 1), vis M4 (× 2), vis sans tête M4 (× 3),<br>clés à 6 pans : 2 mm (× 1), 3 mm (× 1) et clé 5 mm (× 1).                            |
| Kit de porte-stylet               | A-2008-0389 | Kit de porte-stylet avec porte-stylet et vis.                                                                                                    |
| Pile AA                           | P-BT03-0005 | Piles AA – alcalines – fournies de série avec le palpeur (lot de deux).                                                                                                    |
| Pile AA                           | P-BT03-0008 | Pile AA, chlorure de lithium thionyle (lot de deux).                                                                                                    |
| Couvercle des<br>piles            | A-5401-0301 | Unité de couvercle piles du RTS.                                                                                                    |
| Joint d'étanchéité                | A-4038-0301 | Joint du logement des piles                                                                                                    |
| Kit d'outils                      | A-5401-0300 | Kit comprenant : adaptateur fragilisé (× 1),<br>attache de retenue (× 1), tige de blocage (× 1), vis M4 (× 2),<br>vis sans tête M4 (× 3), goupilles Spirol (× 2)<br>clés à 6 pans : 2 mm (× 1), 2,5 mm (× 1), 3 mm (× 1),<br>4 mm (× 1) et clé 5 mm (× 1). |
| RMI-Q                             | A-5687-0049 | RMI-Q (sortie latérale) avec câble de 8 m, outils et carte<br>support.                                                                                                    |
| RMI-Q                             | A-5687-0050 | RMI-Q (sortie latérale) avec câble de 15 m, outils et carte support.                                                                                                    |
| RMI-QE                            | A-6551-0049 | RMI-QE avec câble de 8 m, outils et carte support.                                                                                                    |
| RMI-QE                            | A-6551-0050 | RMI-QE avec câble de 15 m, outils et carte support.                                                                                                    |
| Support de<br>montage de<br>RMI-Q | A-2033-0830 | Support de montage RMI-Q avec vis, rondelles et écrous de fixation.                                                                                                    |
| Support de<br>montage RMI-QE      | A-6551-0120 | Support de montage RMI-QE avec vis, rondelles et écrous de fixation.                                                                                                    |

| Pièce                                                                       | Référence   | Description                                                                                                    |  |  |
|-----------------------------------------------------------------------------|-------------|----------------------------------------------------------------------------------------------------|--|--|
| Publications. Vous pouvez les télécharger depuis notre site www.renishaw.fr |             |                                                                                                    |  |  |
| RTS (QE) QSG                                                                | H-6589-8500 | Manuel illustré : pour une configuration rapide du palpeur<br>RTS (QE).                                                                                |  |  |
| RMI-Q QSG                                                                   | H-5687-8500 | Manuel illustré : pour une configuration rapide de la RMI-Q.                                                                                           |  |  |
| RMI-Q IG                                                                    | H-5687-8505 | Manuel d'installation : pour une configuration de la RMI-Q.                                                                                            |  |  |
| RMI-QE QSG                                                                  | H-6551-8503 | Manuel illustré : pour une configuration rapide de la RMI-QE.                                                                                          |  |  |
| RMI-QE IG                                                                   | H-6551-8523 | Manuel d'installation : pour une configuration de la RMI-QE.                                                                                           |  |  |
| Stylets                                                                     | H-1000-3200 | Guide de spécifications techniques : Stylets et accessoires – vous pouvez aussi consulter notre boutique Web à l'adresse <b>www.renishaw.fr/shop</b> . |  |  |
| Logiciel de<br>palpage                                                      | H-2000-2310 | Fiche technique : Logiciel de palpage pour machines-outils - programmes et fonctionnalités.                                                            |  |  |

Renishaw S.A.S

15 rue Albert Einstein, Champs sur Marne, 77447, Marne la Vallée, Cedex 2, France www.renishaw.fr

T +33 1 64 61 84 84 F +33 1 64 61 65 26 E france@renishaw.com

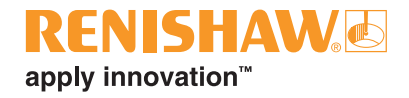

Pour nous contacter dans le monde : www.renishaw.fr/contact